- 本文件说明如何设置新功能及其限制事项。
   建议阅读这些说明,同时参阅本产品的使用说明书。
- 根据所使用摄像机型号的不同,说明书中显示的图片可能和实机操作画面不同。
- •本说明书中,型号中的一部分有可能省略。

# 关于标记

下述标记用于特定机种的功能描述。 没有标记则表示这些功能适用于本说明书中的所有机种。

| 标记      | 型号                       | 标记      | 型号                      |
|---------|--------------------------|---------|-------------------------|
| SFV631L | WV-SFV631LH, WV-SFN631LH | SPW531L | WV-SPW531LH             |
| SFV611L | WV-SFV611LH, WV-SFN611LH | SFN311  | WV-SFN311H, WV-SFN311LH |
| SPN631  | WV-SPN631H, WV-SPN631LH  | SPN311  | WV-SPN311H              |
| SPN611  | WV-SPN611H               | SFN310  | WV-SFN310H              |
| SPN531  | WV-SPN531H               | SPW311L | WV-SPW311LH             |
| SFV130  | WV-SFV130H, WV-SFN130H   | SFV110  | WV-SFV110H, WV-SFN110H  |

### 由于软件升级,本产品已新增并更改了以下功能。

#### • 1.70版软件(SFV130 SFV110 除外)

| 编号 | 功能                       | 页面                   | 页码 |
|----|--------------------------|----------------------|----|
| 1  | 在实时页面追加当前输出比特率的显示        | 实时                   | 3  |
| 2  | "OSD"显示设置的说明             | "基本"页面(基本)           | 4  |
| 3  | 新增"全范围显示(RGB:0-255)"功能   | "基本"页面(基本)           | 5  |
| 4  | 更改H.264图像相关的初始值          | JPEG/H.264画面 (视频/音频) | 6  |
| 5  | 将[超级动态]的初始值更改为关          | 画质调整画面 (视频/音频)       | 8  |
| 6  | 为"隐私区域"新增"显示类型"功能(马赛克显示) | 隐私区域(视频/音频)          | 9  |
| 7  | 新增"AGC (音频)"设置           | 音频 (视频/音频)           | 10 |
| 8  | 新增"RS485操作画面"功能          | 后侧选项(机能扩展单元)<br>实时   | 11 |
| 9  | 时区设置的变更                  | "基本"页面(基本)           | 13 |

#### • 1.80版软件(SFV130 SFV110 除外)

| 编号 | 功能                                    | 页面                       | 页码 |
|----|---------------------------------------|--------------------------|----|
| 10 | 追加SD记忆卡警告输出、SD记忆卡使用信息和错误信息<br>显示的相关信息 | "报警"页面(报警)<br>"状态"页面(维护) | 14 |
| 11 | 新增"AAC-LC (高音质)"设置                    | 音频 (视频/音频)               | 17 |
| 12 | "端子1"中新增"自动时间调整"功能                    | 报警 (报警)                  | 18 |
| 13 | 新增扩展软件画面的链接                           | 升级(维护)                   | 19 |

#### • 1.86版软件(SFV130 SFV110 除外)

| 编号 | 功能                   | 页面 | 页码 |
|----|----------------------|----|----|
| 14 | 新增实时页面上的"电脑上的简易录像功能" | 实时 | 20 |

# • 2.00版软件(SFV130 SFV110 除外)

| 编号 | 功能                                | 页面                | 页码 |
|----|-----------------------------------|-------------------|----|
| 15 | 追加[音频输出端子]、[监视器输出]功能              | "基本"页面(基本)        | 22 |
| 16 | 追加[智能编码模式]功能                      | JPEG/H.264页面(摄像机) | 23 |
| 17 | 追加25fps、16:9 & 800×600混合拍摄模式的相关内容 | JPEG/H.264页面(摄像机) | 24 |

#### • 2.40版软件

| 编号 | 功能                             | 页面                | 页码 |
|----|--------------------------------|-------------------|----|
| 18 | 首次访问时管理员注册画面的追加和用户管理的初始值<br>更改 | 用户验证画面(用户管理)      | 41 |
| 19 | 更改传送模式的名称                      | JPEG/H.264画面(摄像机) | 42 |

# • 2.50版软件

| 编号 | 功能                                 | 页面                | 页码 |
|----|------------------------------------|-------------------|----|
| 20 | [带宽控制]的选择项目扩展                      | 网络画面(网络)          | 43 |
| 21 | 在[智能编码模式]中追加[开(中)]、[开(高)]          | JPEG/H.264画面(摄像机) | 44 |
| 22 | 在[拍摄模式]中追加[200万像素[16:9](30fps 模式)] | JPEG/H.264画面(摄像机) | 45 |

### • 2.60版软件

| 编号 | 功能                                          | 页面            | 页码 |
|----|---------------------------------------------|---------------|----|
| 23 | 密码字符限制的变更                                   | 关于管理员注册       | 47 |
| 24 | 播放器软件中新增[描绘方式]、[解码方式]、[实时画面跳帧显示(当电脑高负荷运行时)] | 基本-基本         | 48 |
| 25 | 用户验证方法的初始值的变更                               | 用户管理-用户验证     | 50 |
| 26 | 主机验证中新增用户验证功能                               | 用户管理-主机验证     | 51 |
| 27 | [带宽控制] 初始值变更                                | 配置网络设置-配置网络设置 | 52 |
| 28 | 新增与登录有关的登录失败指示                              | 维护-系统日志       | 53 |

# • 4.00版软件

| 编号 | 功能       | 页面 | 页码 |
|----|----------|----|----|
| 29 | 设置初始值的更改 |    | 54 |

# 1. 在实时页面追加当前输出比特率的显示 (使用说明书·操作设置篇·在电脑上查看图像-关于实时页面)

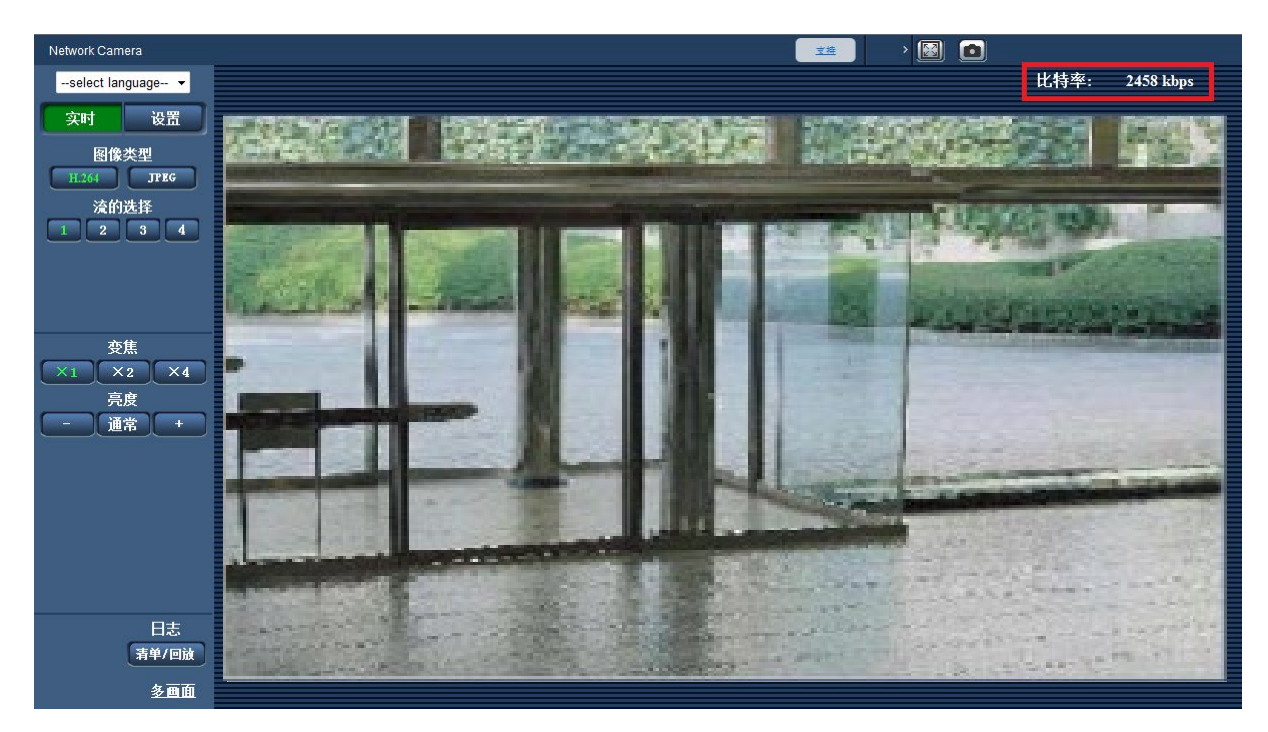

在显示H.264图像时,显示当前的输出比特率。

- 在显示JPEG图像时,不显示输出比特率。
- •在实时页面中显示H.264图像后约3秒内,输出比特率将显示为"0 kbps"。
- 在多个浏览器上同时打开了实时页面时,各个浏览器上显示的输出比特率会有差异。
- 仅在用IE浏览器查看图像时显示。

# 2. "OSD"显示设置的说明

# (使用说明书·操作设置篇·配置摄像机的基本设置 [基本] - 配置基本设置 [基本])

现在可以分别设置图像中显示的日期/时间及摄像机标题的位置。已加入"中央偏上"与"中央偏下"位置。 还新增了更改字符大小的功能。

| 基本        | 互联网公开                       | SD记忆卡 日志 ··································· |
|-----------|-----------------------------|----------------------------------------------|
| 表示语言      |                             | 简体中文 ▼                                       |
| 摄像机标题     |                             |                                              |
|           | 日期/时间                       | 11 • / 12 • / 2014 • 11 •: 39 •: 00 •        |
|           | 时间显示格式                      | 24小时 -                                       |
|           | 日期/时间显示格式                   | DD/MM/YYYY -                                 |
|           | NTP                         | <u>NTP &gt;&gt;</u>                          |
| 时间与日期     | 时区                          | (GMT)格林威治标准时间:都柏林,爱丁堡,里斯本,伦敦 🔹               |
|           | DST(夏令时)                    | 退出 🗸                                         |
|           | 开始时间和日期                     | 月 星期几 时间<br>03 ▼ 第2 ▼ 星期日 ▼ 2 ▼ AM ▼         |
|           | 结束时间和日期                     | <b>月 星期几 时间</b><br>11 ▼ 第2 ▼ 星期日 ▼ 2 ▼ AM ▼  |
| 屏幕上的摄像机标题 |                             | ⊙开 ◎关                                        |
| 屏幕上的摄像机标题 | (0 <u>至</u> 9、A <u>至</u> Z) |                                              |
|           | 日期/时间位置                     | 左上 👻                                         |
| OSD       | 摄像机标题位置                     | 左上 •                                         |
|           | 字符大小                        | 100% -                                       |
| 亮度状态显示    |                             | ◎开 ○关                                        |
|           |                             | ◎开 ◎关                                        |

# [OSD]—[日期/时间位置]

选择实时页面图像中时间和日期的显示位置。 **左上**:时间和日期显示在图像的左上方。 **左下**:时间和日期显示在图像的左下方。 **中央偏上**:时间和日期显示在图像的中央偏上位置。 **中央偏下**:时间和日期显示在图像的中央偏下位置。 **右上**:时间和日期显示在图像的右上方。 **右下**:时间和日期显示在图像的右下方。 初始值:左上

# [OSD]—[摄像机标题位置]

选择实时页面图像中摄像机标题的显示位置。 **左上**:摄像机标题显示在图像的左上方。 **左下**:摄像机标题显示在图像的左下方。 中央偏上:摄像机标题显示在图像的中央偏上位置。 中央偏下:摄像机标题显示在图像的中央偏下位置。 右上:摄像机标题显示在图像的右上方。 右下:摄像机标题显示在图像的右下方。 初始值:左上

## [OSD]—[字符大小]

选择在实时页面的图像中显示的日期/时间和摄像机标题的字符大小。 100%:显示为标准尺寸。 150%:显示为标准尺寸的150%。 200%:显示为标准尺寸的200%。 初始值:100%

#### <u>重要事项</u>

- •如果[日期/时间位置]和[摄像机标题位置]的设置不同, 帧率可能比设置值低。
- ●如果[日期/时间位置]和[摄像机标题位置]的设置不同,根据[字符大小]的设置及所用字符数,字符可能无法 正确显示或重叠。完成设置后,在实时页面确认结果。
- •如果[字符大小]选择为"150%"或"200%", 帧率可能比设置值低。

# 3. 新增"全范围显示(RGB:0-255)"功能 (使用说明书·操作设置篇·配置摄像机的基本设置[基本]-配置基本设置[基本])

|                            | 自动安装                 | ◉开 | ©关     |  |
|----------------------------|----------------------|----|--------|--|
| 播放器软件<br>(nwcv4Ssetup.exe) | 实时画面流畅显示<br>(缓冲)     | ◉开 | ◎关     |  |
|                            | 全范围显示<br>(RGB:0-255) | ◉开 | <br>○关 |  |

[全范围显示(RGB:0-255)]

在实时页面选择"开"或"关",决定是否增强H.264图像的对比度。如果选择"开",显示的RGB信号范围 从16-235扩大到0-255。

如果图像中存在明亮部分,可能曝光过度。

**初始值**:开

- •只有用IE浏览器查看实时页面上的图像时,此设置才生效。
- •即使此设置被更改,已传送的图像数据和SD记忆卡中保存的数据也不会改变。

# 4. 更改H.264图像相关的初始值

(使用说明书・操作设置篇・进行与视频或音频有关的设置 [视频/音频] - 进行H.264图像 的设置 [JPEG/H.264] )

| H. 264 (1)       |                                 |
|------------------|---------------------------------|
| H. 264传送         | ◎开 ○关                           |
| 因特网模式(over HTTP) | ◎开 ○关                           |
| 图像分辨率            | 1920x1080 -                     |
| 传送模式             | 可变比特率 ▼                         |
| 帧率*              | 30fps* 👻                        |
|                  | 低 -                             |
| 控制期间(高级可变比特率时)   | 24小时 -                          |
| 带宽(每个客户端)*       | 最大 14336kbps* ▼ 至 最小 512kbps* ▼ |
| 画质               | 5通常 ▼                           |
| 刷新间隔             | 1秒 -                            |
| 传送类型             | 单攝端口(自动) ▼                      |
| 单播端口1(图像)        | 32004 (1024-50000)              |
| 单播端口2(音频)        | 33004 (1024-50000)              |
| 多播地址             | 239. 192. 0. 20                 |
| 多播端口             | 37004 (1024-50000)              |
| 多播TTL/HOP限制      | 16 (1-254)                      |

[因特网模式(over HTTP)]

通过"开"选择用于传送H.264图像的端口。路由器的设置,与传送JPEG图像时相同。 开:使用HTTP端口传送H.264视频、音频。关于如何配置HTTP端口的设置,请参考[HTTP端口号]。 关:使用UDP端口传送H.264视频、音频。 初始值:开

※初始值已更改为"开"。

<u>注:</u>

- 设置为"开"后,传送类型将限制为"单播端口(自动)"。
- 设置为"开"后,显示H.264图像需要数秒钟。
- 设置为"开"后,根据同时访问本机的用户数和音频数据的有无等,有时H.264图像可能会不显示。
- •设置为"开"后,将限制为只能以IPv4进行访问。

#### [传送模式]

从以下模式中设置H.264图像的传送模式。

- •恒定速率:用"带宽(每个客户端)\*"中设置的比特率传送H.264图像。
- 可变比特率:在保持"画质"中设置的画质等级的同时,以"帧率\*"中设置的帧率传送H.264图像。此时, 在"带宽(每个客户端)\*"中设置的最大比特率之内,可以变更传送的比特率。画质是固定的,记录容量根据"画质"设置和拍摄对象的情况而有所变化。需要预先计算出记录容量时,请设置"高级可变比特率"。
- 帧率优先: 以"帧率\*"中设置的帧率传送H.264图像。
- •最佳效果:根据网络带宽,在"带宽(每个客户端)\*"中设置的最大、最小比特率之间,可以变换比特率 传送H.264图像。
- 高级可变比特率:在控制画质的同时(使"控制期间"中设置的期间内平均带宽等于"带宽(每个客户端)\*"
   中设置的比特率),以"帧率\*"中设置的帧率传送H.264图像。

初始值:可变比特率

※初始值已更改为"可变比特率"。

#### <u>注:</u>

• "传送模式"设置为"帧率优先"或"高级可变比特率"后,可连接的用户数可能会变少。

#### [带宽(每个客户端)\*]

从下列选项中选择每个客户端的H.264带宽。 当"传送模式"选择为"最佳效果"时,需要设置最大、最小带宽。 64kbps / 128kbps \* / 256kbps \* / 384kbps \* / 512kbps \* / 768kbps \* / 1024kbps \* / 1536kbps \* / 2048kbps \* / 3072kbps \* / 4096kbps \* / 6144kbps \* / 8192kbps \* / 10240kbps \* / 12288kbps \* / 14336kbps \* / 16384kbps \* / 20480kbps \* / 24576kbps \* / 30720kbps \* / 40960kbps \* **初始值:** - H.264(1): 14336kbps \* - H.264(2): 1536kbps \* - H.264(3): 1024kbps \*

- H.264(4): 512kbps \*
- ※ "H.264(1)"的初始值已更改为 "14336kbps \*"。
- ※根据"传送模式"和"图像分辨率"的不同,H.264带宽的可设置范围也不同。
- "传送模式"为"恒定速率"、"帧率优先"、"高级可变比特率"、"最佳效果"时
- 160×120、160×90时: 64kbps~2048kbps\*
- QVGA、400×300、VGA、320×180、640×360时: 64kbps~4096kbps\*
- 800×600时: 128kbps \*~4096kbps \*
- 1280×960、1280×720时: 256kbps \*~8192kbps \*
- 1920×1080、1600×1200时: 512kbps \*~14336kbps \*
- 1920×1080 (60fps) 、1280×720 (60fps) 时: 1024kbps \*~24576kbps \*
- 2048 × 1536时: 1024kbps \*~24576kbps \*
- "传送模式"为"可变比特率"时
- 160×120、160×90时: 64kbps~40960kbps\*
- QVGA、400×300、VGA、320×180、640×360时: 64kbps~40960kbps\*
- 800×600时: 128kbps \*~40960kbps \*
- 1280×960、1280×720时: 256kbps \*~40960kbps \*
- 1920×1080、1600×1200时: 512kbps \*~40960kbps \*
- 1920×1080 (60fps) 、1280×720 (60fps) 时: 1024kbps \*~40960kbps \*
- 2048×1536时: 1024kbps \*~40960kbps \*

#### <u>注:</u>

● H.264带宽受 "网络"页面的 [网络] 标签页中的 "带宽控制"限制 (→使用说明书・操作设置篇・网络设置)。设置了带 "\*"的值后,可能比特率会低于设置的值。

# 5. 将[超级动态]的初始值更改为关

(使用说明书·操作设置篇·进行与视频或音频有关的设置[视频/音频]-画质调整、变 焦/聚焦调整、隐私区域、VIQS、镜头畸变校正设置[画质]-进行与画质调整有关的设置 ("画质调整"设置菜单))

| *所有改变立即更新 |             |
|-----------|-------------|
| 图像调整      | 场景文件以外      |
| 超级动态      | ¥ ▼         |
| 面部超级动态控制  | ○ 开 ◎ 关     |
| 自动暗区域补偿   | ◎ 开 ◎ 关     |
| 背光补偿(BLC) | ◎ 开 ◎ 关     |
| 遮掩区域      | 开始          |
| 光量控制模式    | 户外场景 ▼      |
| AGC       | 开(高) ▼      |
| 最长曝光时间    | 最大 1/30s 	▼ |
| 日夜转换(滤光片) | 自动1(通常) 🚽   |

[超级动态]

在开(高)/开(通常)/关中选择是否运行超级动态功能。

"拍摄模式"为"200万像素[16:9](60fps 模式)"或"130万像素[16:9](60fps 模式)"时无法设置。 开(高):运行超级动态功能。设置为开(高)时,将以对比度为重点进行灰度校正。 开(通常):运行超级动态功能。设置为开(通常)时,将以感光度为重点进行灰度校正。 关:停止超级动态功能。 初始值:关

※初始值已更改为"关"。

- 因照明条件的原因出现以下现象时,请将"超级动态"设置为"关"。
   屏幕闪烁或颜色发生变化时
  - 屏幕上亮度较高的部分出现噪点时
- 仅在将"光量控制模式"设置为"户外场景"或"室内场景"时可设置超级动态。

6. 为 "隐私区域"新增 "显示形式"功能(马赛克显示)
 (使用说明书・操作设置篇・进行与视频或音频有关的设置[视频/音频]-进行与隐私区域有关的设置("隐私区域"设置菜单))

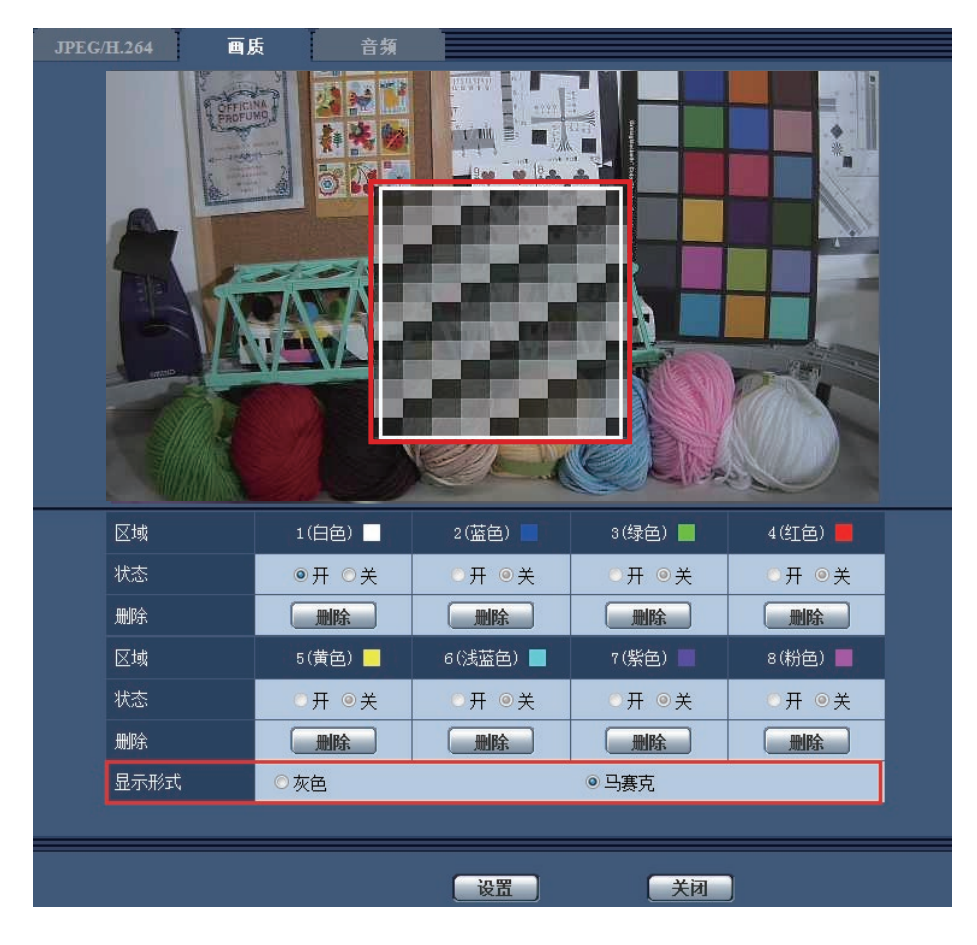

[显示形式] 灰色:显示为灰色。 马赛克:显示为马赛克。 初始值:灰色

#### 重要事项

• 当[显示形式]选择"马赛克"时,可以看见设置区域背后的图像。
 所以,可以一定程度上辨认区域背后的对象和人。
 可以经常依据设定条件或主题等因素来检查结果图像。

<u>注:</u>

#### (SFV631L) (SPN631) (SPW631L) (SPN531) (SPW531L)

• 将"拍摄模式"选择为"200万像素 [16:9] (60fps 模式)"时,无法选择"马赛克"。

# 7. 新增"AGC(音频)"设置

(使用说明书・操作设置篇・进行与视频或音频有关的设置 [视频/音频] - 进行与音频有 关的设置[音频])

| JPEG/H.264 画质 音頻 |                              |
|------------------|------------------------------|
| 音频模式             | 麦克风输入 ▼                      |
| 音频压缩方式           | G.726 •                      |
|                  | 32kbps 💌                     |
| 输入音量(至电脑)        | 麦克风 中 ▼                      |
| AGC(音频)          | 高 v                          |
| 输入间隔(至电脑)        | 40 変秒 ▼                      |
| 输出音量(电脑至摄像机)     | <b>申</b> ▼                   |
| 输出间隔(电脑至摄像机)     | 640毫秒 🔽                      |
| 音频输出持续时间         | 5分钟 🔽                        |
| 输出端口(电脑至摄像机)     | 34004 (1024-50000)           |
| 传送或接收音频的允许等级     | ○1. 仅级别1 ○2. 级别2或更高 ◎3. 全部用户 |
|                  |                              |
|                  | <b>设置</b>                    |

[AGC(音频)]

自动将接收音频调节到合适的音量。音量的调节程度可以选择高/中/低。 选择"高"时,可听到较小的声音,但听起来像噪音。如果不想听到噪音,选择"中"或"低"。 初始值:高

<u>注:</u>

•此设置也适用于[录音]和[声音检测]的音量。

#### <u>重要事项</u>

如果设置[声音检测]后更改[AGC (音频)]的设置,通过[声音检测]检测的音量可能改变。在此情况下,请确认[声音检测]的设置。

# 8. 新增 "RS485操作画面"功能 (SPN631) (SPN611) (使用说明书·操作设置篇·配置机能扩展单元 [机能扩展单元])

| 前侧选项 后侧选项 |                   |
|-----------|-------------------|
|           |                   |
| 自动检测      | ◎开 <sup>○</sup> 关 |
| 扩展功能      | RS485 -           |
|           |                   |
| RS485传送   | ◎开 <sup>○</sup> 关 |
| 通讯方式      | ◎全双工 ○半双工         |
| 通讯速度      | 19200bps 💌        |
| 数据位       | 8bit 💌            |
| 校验        | None 💌            |
| 协议        | Pelco-D •         |
| 单元地址      | 01                |
| RS485操作画面 | ◎开(水平/俯仰云台) ◎ 关   |
| 命令表       |                   |
|           | ;测览               |
| 上传        | 执行                |
|           |                   |
|           |                   |
|           | 设置                |

[RS485操作画面]

决定是否在实时页面上显示与RS485传送有关的项目。 **开(水平/俯仰云台)**:显示采用RS485传送来控制水平/俯仰云台的画面。

关:不显示与RS485传送有关的项目。

**初始值**:关

<u>注:</u>

•只有当使用选购件RS485输出单元(WV-SPN6R481)时,才能使用此设置。

(使用说明书・操作设置篇・从电脑上监视摄像机拍摄的图像-关于实时页面)

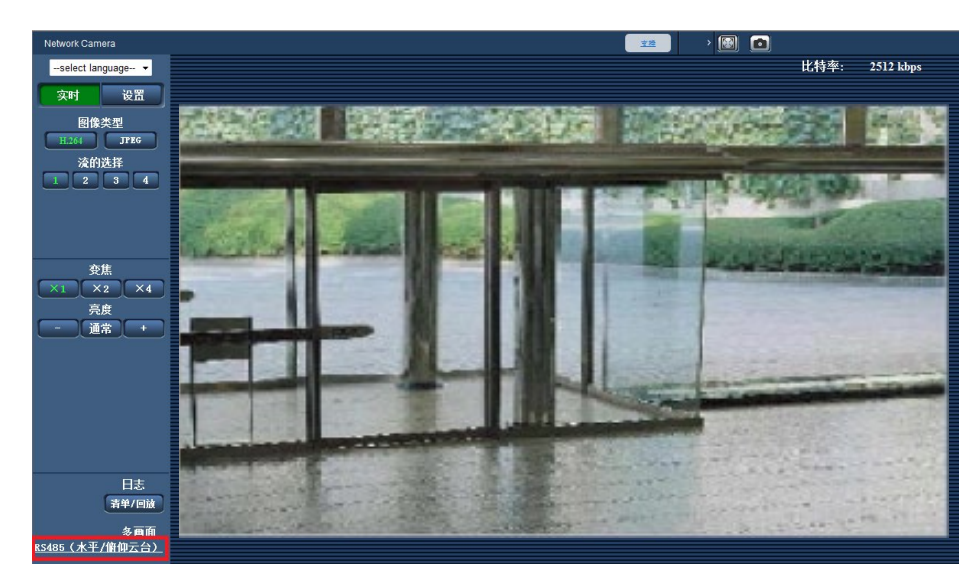

将[RS485操作画面]选择为"开 (水平/俯仰云台)"时,实时页面上会显示一个链接。 如果点击链接,将在新显示的窗口中显示用于控制水平/俯仰云台的设置菜单。

| <i>後</i> 网络摄像机 - Windows Internet Expl | orer |   |      |    |
|----------------------------------------|------|---|------|----|
| 变焦                                     | 自动模式 |   |      |    |
| $\Theta$ $\times_1$ $\Theta$           | -    |   |      | ]  |
| 聚焦                                     | 开始   | < | 預置   |    |
| 自动近远                                   | 停止   |   | 起始位置 | •  |
|                                        |      |   |      | 移动 |

#### 重要事项

•根据连接的水平/俯仰云台,某些功能可能无法使用。详情请参见水平/俯仰云台的规格。

# 9. 时区设置的变更

# (使用说明书・操作设置篇 – 进行摄像机的基本设置 [基本] – 配置基本设置 [基本])

自2014年10月起,时区值已检查并更新为当前信息。 版本升级后,请重新确认时区设置。

| 城市       | 变更前       | 变更后       |
|----------|-----------|-----------|
| 莫斯科      | GMT+04:00 | GMT+03:00 |
| 圣彼得堡     | GMT+04:00 | GMT+03:00 |
| 伏尔加格勒    | GMT+04:00 | GMT+03:00 |
| 叶卡特琳堡    | GMT+06:00 | GMT+05:00 |
| 克拉斯诺亚尔斯克 | GMT+08:00 | GMT+07:00 |
| 伊尔库次克    | GMT+09:00 | GMT+08:00 |
| 雅库茨克     | GMT+10:00 | GMT+09:00 |
| 符拉迪沃斯托克  | GMT+11:00 | GMT+10:00 |
| 马加丹      | GMT+12:00 | GMT+10:00 |

# 10. 追加SD记忆卡警告输出、SD记忆卡使用信息和错误信息显示的相关信息 (使用说明书 操作设置篇 – 配置报警设置 [报警] – 进行与报警输出端子有关的设置 [报警]、摄像机的维护 [维护] – 确认状态 [状态])

※仅适用于对应SD记忆卡的型号

#### ■追加SD记忆卡警告输出

如果SD记忆卡发生错误或运行已达到固定的状态,可从报警输出端子输出警告。

| 报警输出端子设置 |              |                         |  |
|----------|--------------|-------------------------|--|
| 报警联动输出   | ⊙ 开          | ◉ 关                     |  |
| SD记忆卡警告  | ◎ 开          | <ul> <li>● 关</li> </ul> |  |
| 报警输出类型   | ◎ 锁存         | ○ 脉冲                    |  |
| 触发输出     | ○ 开          | ◎ 关                     |  |
| 脉冲宽度     | 1 秒 (1-120秒) |                         |  |
|          |              |                         |  |

#### 报警输出端子设置

#### [SD记忆卡警告]

检测到有关SD记忆卡的警告时,选择"开"或"关",以决定是否从报警输出端子输出信号。 SD记忆卡警告条件: SD记忆卡错误(写入错误和读取错误等),运行时间超过6年和覆盖次数超过2000次。 开:检测到警告状态时,将配置"报警输出端子设置",实时页面上的"报警发生指示"按钮将闪烁。 关:禁用警告状态检测。

初始值:关

为了能够配置"报警输出端子设置",必须将 [报警] 设置的 [端子2] 选择为"报警输出"。

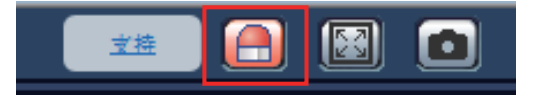

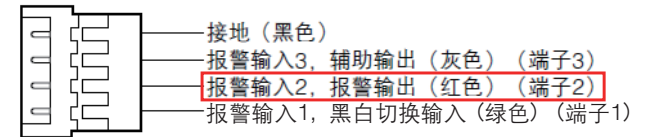

※4P报警电缆(附件)示例 (因摄像机型号而异)

#### <u>重要事项</u>

- 报警输出端子和SD记忆卡警告使用相同的报警输出端子。
- •发生报警或SD记忆卡警告时,信号将被输出到报警输出端子。
- 检测到SD记忆卡警告时,实时页面上的"报警发生指示"按钮将闪烁。如果点击"报警发生指示"按钮, 按钮将消失。
- 从报警输出端子输出的 [SD记忆卡警告] 信号因 [报警输出类型] 设置的不同而有所不同。
  - 选择"锁存"时:如果没有解决导致 [SD记忆卡警告]的起因,即使点击"报警发生指示"按钮且按钮消失,报警输出端子仍会继续输出信号。
  - 选择"脉冲"时:如果没有解决导致 [SD记忆卡警告] 的起因,即使点击"报警发生指示"按钮且按钮消失,报警输出端子仍会继续输出信号。但如果超过 [脉冲宽度] 的指定时长,从报警输出端子输出的信号将会停止。

<sup>•</sup>为了能够正确使用此功能,请用摄像机将SD记忆卡格式化后再使用。

### ■追加SD记忆卡使用信息/错误信息显示

SD记忆卡信息和使用状态及错误信息显示在"维护"页面的 [状态] 标签页上的状态窗口中。

| SD记忆卡                |                      |                               |
|----------------------|----------------------|-------------------------------|
| 型号                   |                      | SU08G                         |
| 序列号                  | 序列号 C07A787C         |                               |
| 剩余容量                 |                      | 7737322KB/7741440KB(剩余容量/总容量) |
| 运行时间 384 min (Odays) |                      | 384 min (Odays)               |
| 覆盖次数                 |                      | 0                             |
|                      |                      |                               |
| 编号                   | 发生时间                 | 错误内容                          |
| 1                    | Oct/20/2014 19:07:02 | ≪SD> 写保护                      |

#### SD记忆卡1 SD记忆卡2 (《FV631L》 《FV611L》 《SPN631》 《SPN611》) SD记忆卡 (《SPN531》 《SPN531】 《SFN311》 《SFN310》 《SPN311》 (》

#### [型号]

显示SD记忆卡的型号。 如果无法获得型号信息,将显示"读取错误"。如果不使用SD记忆卡,将显示"不使用"。其他情况下,将 显示"未知"。

#### [序列号]

显示SD记忆卡的序列号。 如果无法获得型号信息,将显示"未知"。

#### [剩余容量]

显示SD记忆卡的剩余容量和总容量。 这与"基本"页面的 [SD记忆卡] 标签页上SD记忆卡信息的 [剩余容量] 中显示的信息相同。

#### [运行时间]

显示SD记忆卡已插入摄像机并在摄像机中使用的时长。 如果无法获得SD记忆卡已使用的时长,将显示"未知"。

#### [覆盖次数]

显示根据SD记忆卡的总容量、摄像机已写入文件到SD记忆卡的次数和文件大小计算得出的覆盖次数。 如果无法计算出覆盖次数,将显示"未知"。

- 覆盖次数值只是摄像机计算得出的估算值,可能与实际覆盖次数不同。
- "SD记忆卡密码锁定"与记忆卡的密码不一致时,不显示上述信息。

# 日志的 [编号] / [发生时间] / [错误内容]

显示SD记忆卡的相关日志。

| 类别    | 标识              | 描述                 |
|-------|-----------------|--------------------|
| SD记忆卡 | <sd>格式化</sd>    | 成功格式化SD记忆卡。        |
|       | <sd>格式化错误</sd>  | 格式化SD记忆卡时发生错误。     |
|       | <sd>写保护</sd>    | 插入了写保护的SD记忆卡。      |
|       | <sd>识别错误</sd>   | 无法正确识别SD记忆卡。       |
|       | <sd>写入错误</sd>   | 写入到SD记忆卡时发生错误。     |
|       | <sd>读取错误</sd>   | 从SD记忆卡读取时发生错误。     |
|       | <sd>删除错误</sd>   | 删除SD记忆卡中的数据时发生错误。  |
|       | <sd>文件系统错误</sd> | SD记忆卡中的文件系统发生错误。   |
|       | <sd>其他错误</sd>   | SD记忆卡发生除上述错误之外的错误。 |

#### 重要事项

- •为了能够正确使用此功能,使用前,先用摄像机格式化SD记忆卡。
- 使用已在计算机等其他设备上使用过的SD记忆卡时,可能无法显示正确的信息。
- •摄像机的内存储器中最多可保存30条SD记忆卡日志。保存的系统日志已达到最大数量时,较新的日志 将覆盖较旧的系统日志。

# 11. 新增"AAC-LC(高音质)"设置

(使用说明书 操作设置篇 进行与视频或音频有关的设置[视频/音频] -进行与音频有关的 设置[音频])

| JPEG/H.264 画质 | 音頻 |                    |
|---------------|----|--------------------|
|               |    |                    |
| 音频模式          |    | 麦克风输入 ▼            |
| 音频压缩方式        |    | AAC-LC(高音质) ▼      |
| 音频比特率         |    | 128kbps 💌          |
| 输入音量(至电脑)     |    | 麦克风 高 ▼            |
| AGC(音频)       |    | 高 ▼                |
| 输入间隔(至电脑)     |    | 💌                  |
| 输出音量(电脑至摄像机)  |    | 中 🔽                |
| 输出间隔(电脑至摄像机)  |    | 640毫秒 🔽            |
|               |    | 5分钟 🔽              |
| 输出端口(电脑至摄像机)  |    | 34004 (1024-50000) |
|               |    | ◎ 1. 仅级别1          |

#### [音频压缩方式]

从G.726、G.711、AA-LC和AAC-LC(高音质)中选择音频信号编码格式。 初始值: G.726

<u>注:</u>

- 仅当"音频模式"设置为"麦克风输入"时才可以选择G.711。
- 始终使用G.726作为音频信号编码格式。

#### [音频比特率]

选择用于传送或接收音频数据的音频比特率。 当"音频压缩方式"选择为G.726时: 16kbps/32kbps 当"音频压缩方式"选择为AAC-LC(高音质)时: 64kbps/96kbps/128kbps 初始值: 32kbps

#### 重要事项

- •选择"AAC-LC(高音质)"时,下列功能受到限制。
  - 无法使用"SD记忆卡"功能。
  - 无法使用"声音检测"功能。
  - 最多同时访问用户数限制为5个。

# 12. "端子1"中新增"自动时间调整"功能

(使用说明书 操作设置篇 配置报警设置[报警] – 进行与报警输出端子有关的设置[报警])

| 报警 利     | 多动检测区域 | 声音检测 通知              |  |
|----------|--------|----------------------|--|
|          |        |                      |  |
| 报警       |        |                      |  |
| 端子 1     |        | 自动时间调整 ▼ 关▼          |  |
| 端子 2     |        | ¥ ▼                  |  |
| 端子 3     |        | ×                    |  |
| 移动检测报警   |        | 移动检测设置 >>            |  |
| 声音检测报警   |        | <u>声音检测 &gt;&gt;</u> |  |
| 令公坦敬     | 命令报警   | ◎开 ◎关                |  |
| 叩之报言     | 端口号    | 8181 (1-65535)       |  |
| 报警检测失效时间 |        | 5秒 -                 |  |

[端子1]

进行端子1的动作设置。

**关**:不使用。

报警输入: 接收端子报警输入。选择"报警输入"时, 显示"关"和"开"的下拉菜单。

-关:在报警输入端子的状态变为"关"时检测出报警。

-开:在报警输入端子的状态变为"开"时检测出报警。

黑白切换输入: 接收黑白转换输入。(当端子1为打开状态时, 黑白模式启动。)

自动时间调整: 接收时间调整输入。接收报警信号时,如果时钟在整点± 29分钟以内,时间将调整为00分00 秒。调慢的时间在5秒以内时,时间不会发生变更。选择"自动时间调整"时,显示"关"和"开"的下拉菜 单。

-关: 在报警输入端子的状态变为"关"时调整的时间。

-开:在报警输入端子的状态变为"开"时调整的时间。

<例>

如果在14:50:10接收到报警信号,时间将调整为15:00:00。 如果在15:14:45接收到报警信号,时间将调整为15:00:00。 如果在15:29:00接收到报警信号,则不会调整时间。 如果在15:30:30接收到报警信号,则不会调整时间。 如果在15:31:00接收到报警信号,时间将调整为16:00:00。 如果在15:59:56接收到报警信号,时间将调整为16:00:00。 如果在16:00:04接收到报警信号,则不会调整时间。

#### 初始值:关

# 13. 新增扩展软件画面的链接

(使用说明书 操作设置篇 摄像机的维护[维护] – 升级软件[升级])

| <u>扩展软件 &gt;&gt;</u> |                                                                                             |  |
|----------------------|---------------------------------------------------------------------------------------------|--|
|                      | [测完]                                                                                        |  |
|                      | ○完成升级后复位设置至初始值。<br>(网络设置除外)                                                                 |  |
|                      | ◎ 请勿在升级后复位设置至初始值。                                                                           |  |
|                      | 升级后,HTML文件必定被初始化。<br>请从以下网站下载最新的版本升级软件。                                                     |  |
|                      | 注:没有连接到因特例时,网站将无法显示。<br>·在日本以外的地区使用时<br>http://security.panasonic.com/pss/security/support/ |  |
|                      | ·在日本使用时<br>http://panasonic.biz/security/support/                                           |  |
|                      | 完成升级大约需要6分钟。<br>请等待并且在此过程中不要操作浏览器。                                                          |  |
|                      |                                                                                             |  |

显示扩展软件画面的链接。

关于扩展软件的相关信息,请参见本公司网站(http://security.panasonic.com/pss/security/kms)。

14. 新增实时页面上的 "电脑上的简易录像功能" (使用说明书・操作设置篇・在电脑上查看图像-关于实时页面)

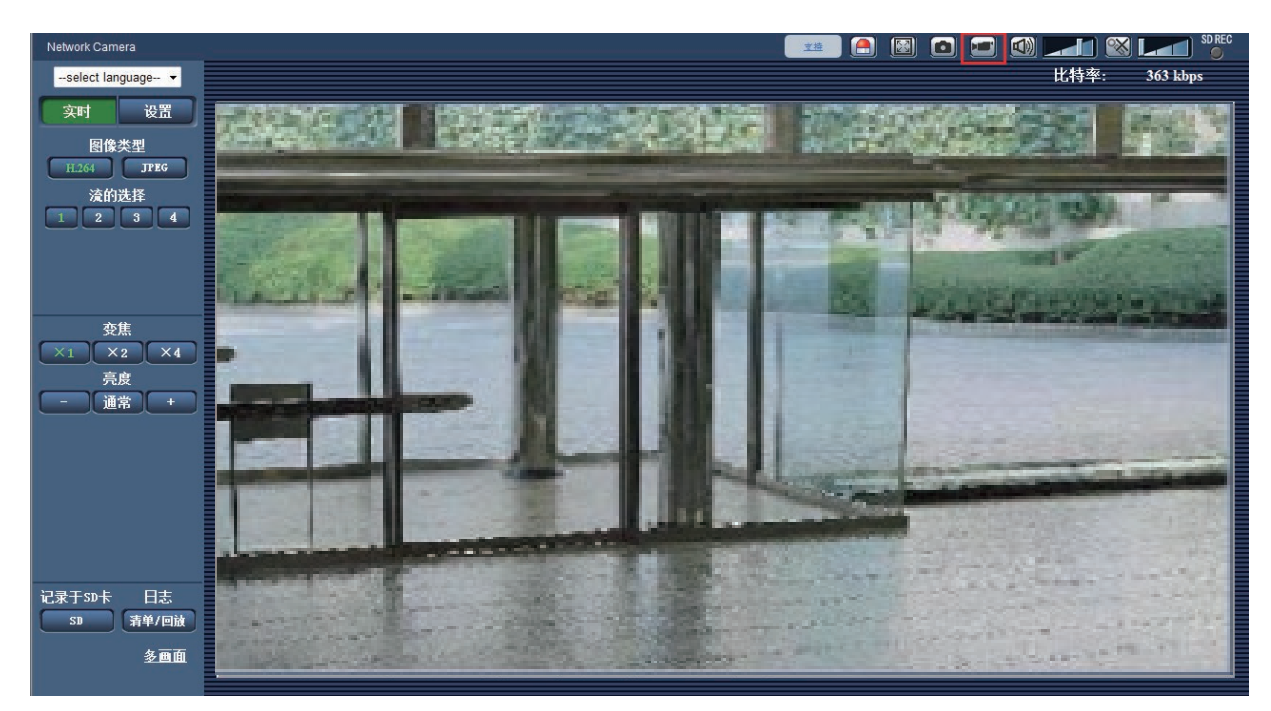

显示在实时页面中的H.264图像将会以ASF格式记录到电脑中。 可以用Windows Media<sup>®</sup> Player 12回放保存在电脑上的视频数据。\*<sup>1</sup>

#### [录像]按钮

仅当显示H.264图像时才会显示此按钮。\*<sup>2</sup> 单击此按钮,将实时页面中显示的H.264图像记录到电脑上。 单击此按钮会打开录像目录的窗口。

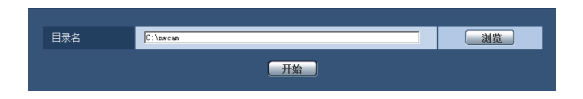

单击[浏览]按钮,指定录像目录。(不可手动输入)

初始设置与为"基本"页面中"日志"标签页中的"手动/时间表"-[**录像流1**]-[图像下载保存目录]指定的目录设置相同。

单击[开始]按钮,开始将H.264图像记录到电脑上。

→ 按钮会变为 📷 按钮。

单击[录像]按钮可以停止录像。

→ 按钮会变为 📻 按钮。

图像保存的文件名格式: 文件名:["型号"+"时间和日期(年/月/日/时/分/秒)"]

#### 重要事项

- •该"简易录像功能"不可用于录制监控图像。依据电脑性能和网络环境等的不同,可能无法正确录像。
- 不保存音频。
- 以下操作会导致录像停止:
  - 实时页面关闭。
  - 实时页面更新。
  - 实时页面移至其他页面。
  - 选择在实时页面中显示JPEG图像。
  - 在实时页面中选择了另一个H.264流。
- •录像时间最长为10分钟。10分钟后,录像会停止。\*3
- 录像文件最大约为2GB。当文件超过这个大小时,录像会停止。\*<sup>3</sup>
- •当已记录的H.264图像帧率达到"1fps"时,将无法回放已经记录的视频数据。
- 根据已经记录的H.264图像的"刷新间隔",可能会等待一会儿再开始录像。

<u>注:</u>

- 根据Windows Media Player的状态,可能无法回放视频数据。
   但是,本公司不对回放功能的运行情况负责。
- 支持的浏览器有"Internet Explorer 8.0"、"Internet Explorer 9.0"、"Internet Explorer 10"和 "Internet Explorer 11"。
- ●当文件无法正确保存至电脑,按照如下设置进行配置。
   打开Internet Explorer, 单击 [工具] → [Internet选项] → [安全] → [受信任的站点] → [站点]。在可信站点的 [网站]中注册摄像机的IP地址。
   注册后,请关闭网络浏览器,重新访问摄像机。

\*1 可用的操作系统仅为Windows 8.1、Windows 8和Windows 7。

- \*2 当H.264图像的"分辨率"为"1600x1200"或"2048x1536"时,将不会显示此按钮。
- \*3 根据录像目录的剩余容量或使用环境的不同,录像可能会自动停止。

# 15. 追加[音频输出端子]、[监视器输出]功能 (使用说明书 操作设置篇 进行摄像机的基本设置[基本] - 配置基本设置[基本]) ③FVG31D (WV-SFN631LH除外)、④FVG1D (WV-SFN611LH除外)

若要启用本功能,请通过电脑的网络浏览器发送以下CGI。 关于摄像机的IP地址,请参考"使用说明书 操作设置篇"的1.1章节。 http://(摄像机的IP地址)/cgi-bin/setup menu disp?audio monitor=1

发送后,网络浏览器中会显示以下画面。 AUDIO\_MONITOR\_SETUPMENU,1

通过使用说明书 操作设置篇 进行摄像机的基本设置[基本] - 配置基本设置[基本],进行设置。

若要隐藏本功能的画面,请通过电脑的网络浏览器发送以下CGI。 http://(摄像机的IP地址)/cgi-bin/setup\_menu\_disp?audio\_monitor=0

发送后,网络浏览器中会显示以下画面。 AUDIO\_MONITOR\_SETUPMENU,0

| 音频输出端子 | ◎ 音频     | ◎监视器 |
|--------|----------|------|
| 监视器输出  | 切换开关优先 ▼ |      |

#### [音频输出端子]

从音频/监视器中设置音频输出端子。 初始值:音频

<u>注:</u>

- •将"音频输出端子"设置为"音频"时,无法选择"监视器输出"。
- •将"音频模式"设置为"关"或"麦克风输入"以外时,无法将"音频输出端子"设置为"监视器"。
- ●将"音频输出端子"设置为"监视器"时,只能将"音频模式"设置为"关"或"麦克风输入"。

[**监视器输出]** 从切换开关优先/NTSC/PAL中设置监视器输出方式。 **初始值**:切换开关优先

<u>注:</u>

•将"拍摄模式"设置为25fps模式时,无法将"监视器输出"设置为"切换开关优先"和"NTSC"。

# 16. 追加[智能编码模式]功能

(使用说明书 操作设置篇 进行与视频或音频有关的设置[摄像机]-进行与H.264图像 有关的设置[JPEG/H.264])

| H. 264 (1)       |                                 |
|------------------|---------------------------------|
| H. 264传送         | ◎开 ◎关                           |
| 因特网模式(over HTTP) | ◎犬                              |
| 图像分辨率            | 1920x1080 👻                     |
| 传送模式             | 帧率优先                            |
| 帧率*              | 30fps* ▼                        |
| 最大比特率(高级可变比特率时)  | 低 -                             |
| 控制期间(高级可变比特率时)   | 24小时 👻                          |
| 带宽(每个客户端)*       | 最大 4096kbps* ▼ 至 最小 1024kbps* ▼ |
| 画质               | 通常                              |
| 智能编码模式           | ○开 ◎关                           |
| 刷新间隔             | 1秒 -                            |
| 传送类型             | 单播端口(自动) ▼                      |
| 单播端口1(图像)        | 32004 (1024-50000)              |
| 单播端口2(音频)        | 33004 (1024-50000)              |
| 多播地址             | 239. 192. 0. 20                 |
| 多播端口             | 37004 (1024-50000)              |
| 多播TTL/HOP限制      | 16 (1-254)                      |

#### [智能编码模式]

从开/关选项中设置传送流的编码模式。 拍摄物体移动平缓的场景下,可以以更小的数据量进行传送。 初始值:关

- 仅当"传送模式"设置为"可变比特率"时可以设置。
- •将"智能编码模式"设置为"开"后,最大刷新间隔为8秒。
- •将"智能编码模式"从"开"切换为"关"时,"刷新间隔"的设置将恢复为"关"时的设置值。
- 将"智能编码模式"设置为"开"后,刷新间隔会在1秒~8秒之间变动。只使用Ⅰ帧进行回放和显示时,显示 间隔会发生变化。

# 17. 追加25fps、16:9 & 800×600混合拍摄模式的相关内容

# (使用说明书 操作设置篇 进行与视频或音频有关的设置 [视频/音频] -进行H.264图像的 设置 [JPEG/H.264] )

进行与拍摄模式相关的设置 [JPEG/H.264]

■追加25fps、16:9 & 800×600混合拍摄模式的相关内容 单击"视频/音频"页面的 [JPEG/H.264] 标签页。

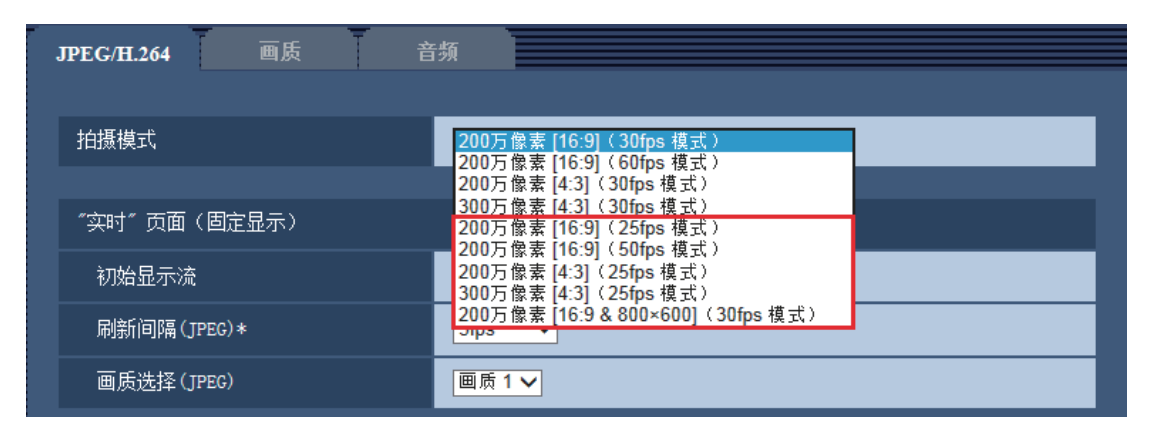

#### [拍摄模式]

#### (SFV631L) (SPN631) (SPN531) (SPW531L)

#### 从下列选项中选择图像分辨率:

200万像素 [16:9] (30fps 模式) /200万像素 [16:9] (60fps 模式) /200万像素 [4:3] (30fps 模式) /300万像 素[4:3] (30fps 模式) \*/200万像素 [16:9] (25fps 模式) /200万像素 [16:9] (50fps 模式) /200万像素 [4:3] (25fps 模式) /300万像素 [4:3] (25fps 模式) \*/200万像素[16:9 & 800×600] (30fps 模式)

- \*使用超分辨率技术。
- •初始值: 200万像素 [16:9] (30fps 模式)

### (SFV611L) (SPN611) (SFN311) (SFN310) (SPW311L)

#### 从下列选项中选择图像分辨率:

130万像素 [16:9] (30fps 模式) /130万像素 [16:9] (60fps 模式) /130万像素 [4:3] (30fps 模式) /130万像素 [16:9] (25fps 模式) /130万像素 [16:9] (50fps 模式) /

- 130万像素 [4:3] (25fps 模式) /130万像素[16:9 & 800 × 600] (30fps 模式)
- •初始值: 130万像素 [16:9] (30fps 模式)

#### 重要事项

- 如果对下列区域进行设置后更改"拍摄模式",则各区域的位置可能会有偏移。因此请在设置"拍摄模式"后,再对下述区域进行设置。
  - 遮掩区域
  - 隐私区域
  - 移动检测区域
  - VIQS 区域
  - 裁剪框

- 当"VIQS"选择为"开",将宽高比的设置值从"4:3"更改为"16:9"时,请确认VIQS的设置值不超过指 定范围。
- •当25fps/50fps拍摄模式与30fps/60fps拍摄模式相互切换时,摄像机将发生重启。

# 进行与JPEG图像有关的设置 [JPEG/H.264]

单击"视频/音频"页面的 [JPEG/H.264] 标签页。

| JPEG/H.264 画质 音 | 5页                                       |
|-----------------|------------------------------------------|
| 拍摄模式            | 200万像素 [16:9](50fps 模式)                  |
| "实时"页面(固定显示)    | 0.081ps<br>0.17fps<br>0.28fps<br>0.42fps |
| 初始显示流           | 1fps<br>2.1fps                           |
| 刷新间隔(JPEG)*     | 3.1tps<br>4.2fps<br>5frs*                |
| 画质选择(JPEG)      | 8.3fps*<br>12.5fps*<br>25fps*            |

#### [刷新间隔(JPEG)\*]

当"拍摄模式"设置为"200万像素 [16:9](25fps 模式)"或"130万像素 [16:9](25fps 模式)"或"200万像素 [16:9](50fps 模式)"或"130万像素 [16:9](50fps 模式)"或"200万像素 [4:3](25fps 模式)"或 "130万像素 [4:3](25fps 模式)"或"300万像素 [4:3](25fps 模式)"时,从下列选项中选择JPEG图像的 刷新间隔:

0.08fps/ 0.17fps/ 0.28fps/ 0.42fps/ 1fps/ 2.1fps/ 3.1fps/ 4.2fps/ 5fps\*/ 8.3fps\*/ 12.5fps\*/ 25fps\*

当"拍摄模式"设置为"200万像素 [16:9] (30fps 模式)"或"130万像素 [16:9] (30fps 模式)"或"200 万像素 [16:9] (60fps 模式)"或"130万像素 [16:9] (60fps 模式)"或"200万像素 [4:3] (30fps 模式)" 或"300万像素 [4:3] (30fps 模式)"或"130万像素 [4:3] (30fps 模式)"或"200万像素 [4:3] (30fps 模式)" (30fps 模式)"或"130万像素 [16:9 & 800×600] (30fps 模式)"时,从下列选项中选择JPEG图像的刷新 间隔:

0.1fps/ 0.2fps/ 0.33fps/ 0.5fps/ 1fps/ 2fps/ 3fps/ 5fps/ 6fps\*/ 10fps\*/ 12fps\*/ 15fps\*/ 30fps\*

#### •初始值: 5fps

- 将"H.264传送"选择为"开"时,如果选择任何右边带有星号(\*)的值,刷新间隔可能比设置值长。
- •由于网络环境、分辨率、画质或同时访问摄像机的电脑数量等的原因,传输的间隔可能会超过设定值。
- •如未在指定的传输间隔内传送图像,可以通过降低分辨率或画质将传送时间更接近指定时间。

JPEG

在此部分配置 "JPEG(1)" 、 "JPEG(2)" 和 "JPEG(3)" 的 "图像分辨率" 、 "画质 1" 和 "画质 2" 等设置。 [图像分辨率]

选择显示JPEG图像的图像分辨率。

(SFV631L) (SPN631) (SPN531) (SPW531L)

- 当"拍摄模式"设置为"200万像素 [16:9](25fps 模式)"或"200万像素 [16:9](30fps 模式)"或"200万像素 [16:9](50fps 模式)"或"200万像素 [16:9](60fps 模式)"时 1920x1080/1280x720/640x360/320x180/160x90
- 当"拍摄模式"设置为"200万像素[16:9 & 800×600] (30fps 模式)"时: 1920x1080/1280x720/800x600/640x360/320x180/160x90

### <u>注:</u>

- 仅JPEG(1)可设置图像分辨率800x600
- 当"拍摄模式"设置为"200万像素 [4:3](30fps 模式)"或"200万像素 [4:3](25fps 模式)"时: 1600x1200/1280x960/800x600/VGA/400x300/QVGA/160x120
- 当"拍摄模式"设置为"300万像素 [4:3] (25fps 模式)"或"300万像素 [4:3] (30fps 模式)"时: 2048x1536/1280x960/800x600/VGA/400x300/QVGA/160x120

### •初始值:

- JPEG(1): 1920x1080
- JPEG(2): 640x360
- JPEG(3): 320x180

### SFV611L SPN611 SFN311 SPN311 SFN310 SPW311L

- 当"拍摄模式"设置为"130万像素 [16:9](25fps 模式)"或"130万像素 [16:9](30fps 模式)"或 "130万像素 [16:9](50fps 模式)"或"130万像素 [16:9](60fps 模式)"时 1280x720/640x360/320x180/160x90
- 当"拍摄模式"设置为"130万像素 [16:9 & 800 × 600] (30fps 模式)"时 1280x720/800x600/640x360/320x180/160x90

- 仅JPEG(1)可设置图像分辨率800x600
- 当"拍摄模式"设置为"130万像素 [4:3](25fps 模式)"或"130万像素 [4:3](30fps 模式)"时: 1280x960/800x600/VGA/400x300/QVGA/160x120
- 初始值:
- JPEG(1): 1280x720
- JPEG(2): 640x360
- JPEG(3): 320x180

# 进行与H.264图像有关的设置 [JPEG/H.264]

单击"视频/音频"页面的 [JPEG/H.264] 标签页。 与H.264图像相关的设置,如"带宽(每个客户端)\*"、"图像分辨率"、"画质"等,在此部分进行。

### [图像分辨率] (SFV631L) (SPN631) (SPN531) (SPW531L)

从下列选项中选择图像分辨率: 根据已选择的图像分辨率, 可选大小会有所限制。

| +台·打·+共-++                                                  | 图像分辨率                                                                 |                                                                       |                                                          |                                                          |
|-------------------------------------------------------------|-----------------------------------------------------------------------|-----------------------------------------------------------------------|----------------------------------------------------------|----------------------------------------------------------|
| 加效快入                                                        | H.264(1)                                                              | H.264(2)                                                              | H.264(3)                                                 | H.264(4)                                                 |
| 200万像素 [16:9]<br>(25fps 模式)<br>/200万像素 [16:9]<br>(30fps 模式) | 1920x1080<br>1280x720<br>640x360<br>320x180<br>160x90                 | 1920x1080<br>1280x720<br>640x360<br>320x180<br>160x90                 | 1280x720<br>640x360<br>320x180<br>160x90                 | 1280x720<br>640x360<br>320x180<br>160x90                 |
| 200万像素 [16:9]<br>(50fps 模式)<br>/200万像素 [16:9]<br>(60fps 模式) | 1920x1080<br>1280x720                                                 | 1920x1080<br>1280x720<br>640x360<br>320x180<br>160x90                 | 1280x720<br>640x360<br>320x180<br>160x90                 | 1280x720<br>640x360<br>320x180<br>160x90                 |
| 200万像素 [4:3]<br>(25fps 模式)/<br>200万像素 [4:3]<br>(30fps 模式)   | 1600x1200<br>1280x960<br>800x600<br>VGA<br>400x300<br>QVGA<br>160x120 | 1600x1200<br>1280x960<br>800x600<br>VGA<br>400x300<br>QVGA<br>160x120 | 1280x960<br>800x600<br>VGA<br>400x300<br>QVGA<br>160x120 | 1280x960<br>800x600<br>VGA<br>400x300<br>QVGA<br>160x120 |
| 200万像素<br>[16:9&800*600]<br>(30fps 模式)                      | 1920x1080<br>1280x720<br>800x600<br>640x360<br>320x180<br>160x90      | 1920x1080<br>1280x720<br>800x600<br>640x360<br>320x180<br>160x90      | 1280x720<br>640x360<br>320x180<br>160x90                 | 1280x720<br>640x360<br>320x180<br>160x90                 |
| 300万像素 [4:3]<br>(25fps 模式)/<br>300万像素 [4:3]<br>(30fps 模式)   | 2048x1536<br>1280x960<br>800x600<br>VGA<br>400x300<br>QVGA<br>160x120 | 2048x1536<br>1280x960<br>800x600<br>VGA<br>400x300<br>QVGA<br>160x120 | 1280x960<br>800x600<br>VGA<br>400x300<br>QVGA<br>160x120 | 1280x960<br>800x600<br>VGA<br>400x300<br>QVGA<br>160x120 |

•初始值:

- H.264(1): 1920x1080
- H.264(2): 640x360
- H.264(3): 320x180

- H.264(4): 160x90

<u>注:</u>

•当"拍摄模式"设置为"200万像素 [16:9 & 800×600] (30fps 模式)"时,仅H.264(1)、H.264(2)可设置图像分辨率800x600。

#### [图像分辨率] (SFV611) (SPN611) (SFN311) (SFN310) (SPW311)

从下列选项中选择图像分辨率: 根据已选择的图像分辨率, 可选大小会有所限制。

| 拉耳槽卡                                                        | 图像分辨率                                                    |                                                          |                                                          |                                                          |
|-------------------------------------------------------------|----------------------------------------------------------|----------------------------------------------------------|----------------------------------------------------------|----------------------------------------------------------|
| 加强快入                                                        | H.264(1)                                                 | H.264(2)                                                 | H.264(3)                                                 | H.264(4)                                                 |
| 130万像素 [16:9]<br>(25fps 模式)<br>/200万像素 [16:9]<br>(30fps 模式) | 1280x720<br>640x360<br>320x180<br>160x90                 | 1280x720<br>640x360<br>320x180<br>160x90                 | 1280x720<br>640x360<br>320x180<br>160x90                 | 1280x720<br>640x360<br>320x180<br>160x90                 |
| 130万像素 [16:9]<br>(50fps 模式)<br>/130万像素 [16:9]<br>(60fps 模式) | 1280x720                                                 | 1280x720<br>640x360<br>320x180<br>160x90                 | 1280x720<br>640x360<br>320x180<br>160x90                 | 1280x720<br>640x360<br>320x180<br>160x90                 |
| 130万像素 [4:3]<br>(25fps 模式)/130<br>万像素 [4:3](30fps<br>模式)    | 1280x960<br>800x600<br>VGA<br>400x300<br>QVGA<br>160x120 | 1280x960<br>800x600<br>VGA<br>400x300<br>QVGA<br>160x120 | 1280x960<br>800x600<br>VGA<br>400x300<br>QVGA<br>160x120 | 1280x960<br>800x600<br>VGA<br>400x300<br>QVGA<br>160x120 |
| 130万像素<br>[16:9&800*600]<br>(30fps 模式)                      | 1280x720<br>800x600<br>640x360<br>320x180<br>160x90      | 1280x720<br>800x600<br>640x360<br>320x180<br>160x90      | 1280x720<br>640x360<br>320x180<br>160x90                 | 1280x720<br>640x360<br>320x180<br>160x90                 |

### •初始值:

- H.264(1): 1280x720
- H.264(2): 640x360
- H.264(3): 320x180
- H.264(4): 160x90

<u>注:</u> • 当"拍摄模式"设置为"130万像素 [16:9 & 800 × 600](30fps 模式)"时,仅H.264(1)、H.264(2)可设置图

### [帧率\*]

从下列选项中选择H.264图像的帧率:

| H. 264(1)        |                                    |
|------------------|------------------------------------|
| H. 264传送         | <ul> <li>●开</li> <li>○关</li> </ul> |
| 因特网模式(over HTTP) | 1fps<br>C关                         |
| 图像分辨率            | 4.2fps* 2<br>6.25fps*              |
| 传送模式             | 8.3fps*<br>12.5fps*                |
| )<br>            | 20fps*<br>25fps*                   |
| 最大比特率(高级可变比特率时)  | 低 ~                                |
| 控制期间(高级可变比特率时)   | 24小时 🗸                             |
| 带宽(每个客户端)*       | 最大 24576kbps* ✔ 至 最小 256kbps* ✔    |
| 画质               | 5 通常 🗸                             |
| 刷新间隔             | 1秒 🗸                               |
| 传送类型             | 单播端口(自动) ✔                         |
| 单播端口1(图像)        | 32004 (1024-50000)                 |
| 单播端口2(音频)        | 33004 (1024-50000)                 |
| 多播地址             | 239. 192. 0. 20                    |
| 多播端口             | 37004 (1024-50000)                 |
| 多播TTL/HOP限制      | 16 (1-254)                         |

当"拍摄模式"设置为"200万像素 [16:9] (25fps 模式)"或"130万像素 [16:9] (25fps 模式)"或"200万像素 [16:9] (50fps 模式)"或"130万像素 [16:9] (50fps 模式)"或"200万像素 [4:3] (25fps 模式)"或"130万像素 [4:3] (25fps 模式)"或"300万像素 [4:3] (25fps 模式)"时,从下列选项中选择H.264帧率: 1fps/3.1fps/4.2fps\*/6.25fps\*/8.3fps\*/12.5fps\*/20fps\*/25fps\*/50fps\*

当"拍摄模式"设置为"200万像素 [16:9] (30fps 模式)"或"130万像素 [16:9] (30fps 模式)"或"200 万像素 [16:9] (60fps 模式)"或"130万像素 [16:9] (60fps 模式)"或"200万像素 [4:3] (30fps 模式)" 或"300万像素 [4:3] (30fps 模式)"或"130万像素 [4:3] (30fps 模式)"或"200万像素[16:9 & 800×600] (30fps 模式)"或"130万像素 [16:9 & 800×600] (30fps 模式)"时,从下列选项中选择H.264帧率: 1fps/3fps/5fps\*/7.5fps\*/10fps\*/12fps\*/20fps\*/30fps\*/60fps\*

•初始值: 30fps\*

- ●当"传送模式"选择为"帧率优先"、"高级可变比特率"或"可变比特率"时,此设置才生效。 ●"帧率\*"受"带宽(每个客户端)\*"限制。选择右边有星号(\*)的设置值时,帧率可能比设置值低。当 "传送模式"选择为"可变比特率"时,根据"带宽(每个客户端)\*"和"画质"的设置,图像传送可能 定期暂停。
- 在更改设置后检查图像的传送。
- •当"拍摄模式"选择为"200万像素 [16:9] (50fps 模式) /130万像素 [16:9] (50fps 模式)"时, H.264(1)将 固定为50fps。
- •当"拍摄模式"选择为"200万像素 [16:9] (60fps 模式) /130万像素 [16:9] (60fps 模式)"时, H.264(1)将 固定为60fps。

# 与画质有关的设置("图像调整"设置菜单)

单击"视频/音频"页面的 [画质] 标签页中"图像调整"部分的 [设置 >>] 按钮。

| *所有改变立即更新  |                          |
|------------|--------------------------|
| 图像调整       | 场景文件以外                   |
| 超级动态       | ¥ ✓                      |
| 面部超级动态控制   | ○ 开 ● 关                  |
| 自动暗区域补偿    | ○ 开 ● 关                  |
| 背光补偿 (BLC) | ○ 开 ● 关                  |
| 遮掩区域       | 开始                       |
| 光量控制模式     | 最大 1/1000s<br>最大 1/500s  |
| AGC        | 最大 1/250s<br>最大 1/100s   |
| 最长曝光时间     |                          |
| 日夜转换(滤光片)  | 最大 4/25s<br>最大 6/25s ✔   |
| 等级         | 最大 10/25s<br>最大 16/25s 低 |
| 切换时间       | 10秒 🗸                    |
| 红外LED光     | 自动(高) 🗸                  |
| 强度控制       | ● 开 ○ 关                  |
| 白平衡        | ATW1 V 设置                |
| 红色增益       |                          |
| 蓝色增益       |                          |
| 数字降噪       | ● 高 ○ 低                  |
| <br>色饱和度   | -     +       128     复位 |
| 锐度         |                          |
| 黑色基准电平     | -     +       128     复位 |

#### [超级动态]

在开(高)/开(通常)/关中选择是否运行超级动态功能。

"拍摄模式"为"200万像素[16:9](60fps 模式)"或"130万像素[16:9](60fps 模式)"或"200万像素 [16:9](50fps 模式)或130万像素 [16:9](50fps 模式)"时无法设置。

- •开(高):运行超级动态功能。设置为开(高)时,将以对比度为重点进行灰度校正。
- •开(通常):运行超级动态功能。设置为开(通常)时,将以感光度为重点进行灰度校正。
- •关:停止超级动态功能。
- •初始值:关
- ※初始值已更改为"关"。

注:

- 因照明条件的原因出现以下现象时,请将"超级动态"设置为"关"。 屏幕闪烁或颜色发生变化时 屏幕上亮度较高的部分出现噪点时
- 仅在将"光量控制模式"设置为"户外场景"或"室内场景"时可设置超级动态。

#### [面部超级动态控制]

启动"面部超级动态控制",当人物的面部较暗难以看清时,面部检测功能和超级动态功能相互联动可进行补 偿, 使图像中面部变亮、变清晰。

使用超级动态功能时,选择面部超级动态控制的"开"或"关",决定超级动态功能和面部检测功能是否联 动。

- •开:使用面部超级动态控制。
- •关:停止面部超级动态控制。
- 初始值: 关

#### 注:\_\_\_\_

- •当"超级动态"设置为"关"时,无法设置面部超级动态控制。
- 当"拍摄模式"设置为"200万像素 [16:9](25fps 模式)"或"130万像素 [16:9](25fp模式)"或"200 万像素 [16:9] (50fps 模式)"或"130万像素 [16:9] (50fps 模式)或"200万像素 [4:3] (25fps 模式)"或 "130万像素 [4:3] (25fps 模式)"或"300万像素 [4:3] (25fps 模式)"时,面部超级动态功能将无法使 用,固定为关。

#### [光量控制模式]

从以下选项中选择光量控制模式:

- 户外场景: 根据亮度水平, 光圈将会随快门速度的调整而被自动控制以控制光量。当拍摄光亮物体, 如在户 外时,选择此项。请注意在荧光灯下拍摄可能造成闪烁。
- 室内场景(50 Hz) / 室内场景(60 Hz):

快门速度会自动调节以防止荧光灯下产生的闪烁。根据地区,区分使用50Hz和60Hz。

- ELC(电子亮度控制) SPNxxx):使用快门速度调整控制光量。
- 固定快门:
- 当"拍摄模式"选择为"200万像素 [16:9](25fps 模式)/130万像素 [16:9](25fps 模式)/200万像素 [4:3] (25fps 模式) /130万像素 [4:3] (25fps 模式) /300万像素 [4:3] (25fps 模式)"时: 1/25 固定、3/100 固定、2/100 固定、1/100 固定、1/250固定、1/500固定、1/1000固定、1/2000固定、 1/4000 固定、1/10000 固定
- 当"拍摄模式"选择为"200万像素 [16:9] (30fps 模式) /130万像素 [16:9] (30fps 模式) / "200万像素 [4:3] (30fps 模式) /130万像素 [4:3] (30fps 模式) /300万像素 [4:3] (30fps 模式) "/200万像素[16:9 & 800×600] (30fps 模式) /130万像素 [16:9 & 800×600] (30fps 模式) 时: 1/30 固定、3/100 固定、3/120 固定、2/100 固定、2/120 固定、1/100 固定、1/120 固定、1/250固定、 1/500固定、1/1000固定、1/2000固定、1/4000固定、1/10000固定
- 当"拍摄模式"选择为"200万像素 [16:9](50fps 模式)/130万像素 [16:9](50fps 模式)"时: 1/50 固定、1/100 固定、1/250固定、1/500固定、1/1000固定、1/2000固定、1/4000 固定、1/10000 固 定
- 当"拍摄模式"选择为"200万像素 [16:9] (60fps 模式) /130万像素 [16:9] (60fps 模式)"时: 1/60固定、1/100固定、1/120固定、1/250固定、1/500固定、1/1000固定、1/2000固定、1/4000固定、 1/10000固定
- 初始值: 户外场景

<u>注:</u>

- •当选择了一个较快的快门速度(最快1/10000),可以拍摄到一个较清晰的快速移动的对象。
- •当选择了一个较快的快门速度,则灵敏度将会降低。
- 当 "超级动态 (SD)"选择为"开 (高)"或"开 (通常)"时, "固定快门"和"ELC"不可用。要配置 "ELC (电子亮度控制)"和"固定快门",将"超级动态 (SD)"设置为"关"。
- 当"拍摄模式"选择为"200万像素 [16:9](25fps 模式)"/"130万像素 [16:9](25fps 模式)"/"200万像素 [4:3](25fps 模式)"/"130万像素 [4:3](25fps 模式)"/"300万像素 [4:3](25fps 模式)"/"200万像素 [16:9](50fps 模式)"/"130万像素 [16:9](50fps 模式)"时: "室内场景"仅可设置为50 Hz

#### [最长曝光时间]

最大快门时间可以调整感光器的感光时间。

当"拍摄模式"设置为"200万像素 [16:9] (25fps 模式)"或"130万像素 [16:9] (25fps 模式)"或"200万 像素 [16:9] (50fps 模式)"或"130万像素 [16:9] (50fps 模式)"或"200万像素 [4:3] (25fps 模式)"或 "130万像素 [4:3] (25fps 模式)"或"300万像素 [4:3] (25fps 模式)"时,可以通过以下选择对灵敏度进行 设置:

最大1/1000秒、最大1/500秒、最大1/250秒、大1/100秒、最大1/50秒、最大1/25秒、最大2/25秒、最大4/25 秒、最大6/25秒、最大10/25秒、最大16/25秒

当"拍摄模式"设置为"200万像素 [16:9](30fps 模式)"或"130万像素 [16:9](30fps 模式)"或"200 万像素 [16:9](60fps 模式)"或"130万像素 [16:9](60fps 模式)"或"200万像素 [4:3](30fps 模式)" 或"300万像素 [4:3](30fps 模式)"或"130万像素 [4:3](30fps 模式)"或"200万像素 [4:3](30fps 模式)" (30fps 模式)"或"130万像素 [16:9 & 800×600](30fps 模式)"时,可以通过以下选择对灵敏度进行设置:

最大1/1000秒、最大1/500秒、最大1/250秒、最大1/120秒、最大2/120秒、最大1/100秒、最大2/100秒、最 大1/60秒、最大1/30秒、最大2/30秒、最大4/30秒、最大6/30秒、最大10/30秒、最大16/30秒 •初始值:最大1/30秒

#### 重要事项

 为"最长曝光时间"选择间隔长于"最大1/30秒"(最大2/30秒/最大4/30秒/最大6/30秒/最大10/30秒/ 最大16/30秒/最大1/25秒/最大2/25秒/最大4/25秒/最大6/25秒/最大10/25秒/最大16/25秒)的值时,帧率 会变低。有时会出现噪声或者白点。

- 只有当"拍摄模式"选择为"200万像素 [16:9] (60fps 模式) /130万像素 [16:9] (60fps 模式)"时, "最大1/60秒"可用。
- •例如,选择"最大16/30秒"时,灵敏度将会自动提升到16倍。
- "光量控制模式"选择为"固定快门"时,此设置不可用。
- "AGC"选择为"关"时,超过"最大1/30秒"(最大2/30秒/最大4/30秒/最大6/30秒/最大10/30秒/最大10/30秒/最大1/25秒/最大2/25秒/最大4/25秒/最大6/25秒/最大10/25秒/最大16/25秒)间隔的值将不可用。
  "拍摄模式"选择为"200万像素 [16:9](60fps 模式)/130万像素 [16:9](60fps 模式)"时, "最大1/30秒"将不可用。
- 可用值根据光量控制模式设置更改。

### 进行与隐私区域有关的设置("隐私区域"设置菜单)

单击"视频/音频"页面的 [画质] 标签页中"隐私区域"部分的 [设置 >>] 按钮。 如果有不希望显示的区域,将该区域设置为隐私区域进行隐藏。可以设置多达8个隐私区域。 [显示形式]

- 灰色:显示为灰色。
- •马赛克:显示为马赛克。
- 初始值: 灰色

#### 重要事项

•当[显示形式]选择"马赛克"时,可以看见设置区域背后的图像。 所以,可以一定程度上辨认区域背后的对象和人。 可以经常依据设定条件或主题等因素来检查结果图像。

#### 注:

#### (SFV631L) (SPN631) (SPN531) (SPW531L)

- 将"拍摄模式"选择为"200万像素 [16:9] (50fps 模式)"时,无法选择"马赛克"。
- 将"拍摄模式"选择为"200万像素 [16:9] (60fps 模式)"时,无法选择"马赛克"。

#### 重要事项

- 对隐私区域进行设置后,当更改[JPEG/H.264]标签页的"拍摄模式"设置时,隐私区域可能会出现位置 偏移的现象。因此在更改"拍摄模式"设置之后,请确认隐私区域的位置。 • 当JPEG/H.264"拍摄模式"设置选择为"200万像素 [16:9](50fps 模式)"/"200万像素 [16:9](60fps
- 模式)"时 (SFV631L) (SPN631) (SPN531) (SPW531L),最多可设置2个隐私区域。

进行与SD记忆卡有关的设置 [SD记忆卡]

(使用说明书 操作设置篇 配置摄像机的基本设置 [基本] - 进行与SD记忆卡有关的设置 [SD记忆卡])

# 录像流 1/录像流 2

[录像格式]

选择要在SD记忆卡上录制的图像数据的类型。

仅可为"录像流 2"的"录像格式"选择"关"。

仅可为"录像流 1"的"录像格式"选择"JPEG(1)"、"JPEG(2)"和"JPEG(3)"。

- •关:不录像。
- JPEG(1):保存静态图像(JPEG(1))。根据"视频/音频"页面[JPEG/H.264]选项卡上"JPEG(1)"的设置进行保存。
- JPEG(2):保存静态图像(JPEG(2))。根据"视频/音频"页面[JPEG/H.264]选项卡上"JPEG(2)"的设置进行保存。
- JPEG(3):保存静态图像(JPEG(3))。根据"视频/音频"页面[JPEG/H.264]选项卡上"JPEG(3)"的设置 进行保存。
- H.264(1): 以MP4格式保存录像(H.264(1))。根据"视频/音频"页面[JPEG/H.264]选项卡上"H.264(1)"的设置进行保存。
- H.264(2): 以MP4格式保存录像(H.264(2))。根据"视频/音频"页面[JPEG/H.264]选项卡上"H.264(2)" 的设置进行保存。
- H.264(3): 以MP4格式保存录像(H.264(3))。根据"视频/音频"页面[JPEG/H.264]选项卡上"H.264(3)" 的设置进行保存。
- H.264(4): 以MP4格式保存录像 (H.264(4)) 。 根据"视频/音频"页面[JPEG/H.264]选项卡上"H.264(4)" 的设置进行保存。
- ●初始值:
  - 录像流 1: JPEG(2)
- **录像流 2**:关

#### 重要事项

- 如果所使用的SD记忆卡的SD速度等级为10,请使用支持UHS-I (Ultra High Speed-I)的记忆卡。
- 如果所使用SD记忆卡的SD速度等级不是10,则不得为JPEG图像的图像分辨率选择2048x1536。如下所示,请将"录像格式"中选择的"H.264(1)"、"H.264(2)"、"H.264(3)"、"H.264(4)"的最大组合比特率控制在6 Mbps以内。
- 如果所使用SD记忆卡的速度等级为10,则将"录像格式"中选择的"H.264(1)"、"H.264(2)"、 "H.264(3)"、"H.264(4)"的最大组合比特率控制在16 Mbp以内。

- 选择为"H.264(1)"后,"视频/音频"页面的 [JPEG/H.264] 标签页的"H.264(1)"设置切换为"H.264(1) & 录像"设置。
  选择为"H.264(2)"后,"视频/音频"页面的 [JPEG/H.264] 标签页的"H.264(2)"设置切换为"H.264(2) & 录像"设置。
  选择为"H.264(3)"后,"视频/音频"页面的 [JPEG/H.264] 标签页的"H.264(3)"设置切换为"H.264(3) & 录像"设置。
  选择为"H.264(4)"后,"视频/音频"页面的 [JPEG/H.264] 标签页的"H.264(4)"设置切换为"H.264(4) & 录像"设置。
- 使用本公司制网络硬盘录像机的SD记忆卡录像功能时,请为"录像流1"的"录像格式"选择 "JPEG(1)"。
- •当"录像格式"选择为"H.264(1)"、"H.264(2)"、"H.264(3)"或"H.264(4)"时,可校正以下功能的设置。
  - 当"传送模式"选择为"可变比特率"或"最佳效果"时,设置为"帧率优先"。
  - -当"最大比特率(突发时)"选择为"高"或"中"时,设置为"低"。
- 当 "刷新间隔"选择为 "2秒"、 "3秒"、 "4秒"或 "5秒"时,设置为 "1秒"。
- •当"录像格式"选择为"H.264(1)"、"H.264(2)"、"H.264(3)"或"H.264(4)"时,自动分配所保存文件的文件名。
- •当"录像格式"选择为"H.264(1)"、"H.264(2)"、"H.264(3)"或"H.264(4)"时,可减少连接摄像机的 用户数量。
- 如果为"录像流 1"的"录像格式"选择"JPEG(1)"、"JPEG(2)"或"JPEG(3)",为"录像流 2"的"录 像格式"选择"H.264(1)"、"H.264(2)"、"H.264(3)"或"H.264(4)",可限制为H.264 选择的最大比特 率。
- •为"移动检测信息追加"选择"开"时,将限制H.264的可用比特率的最大值。

●当"拍摄模式"设置为"200万像素[16:9 & 800×600] (30fps 模式)"或"130万像素 [16:9 & 800×600] (30fps 模式)",图像分辨率设置为"800x600"时,"录像流1"不可设置为JPEG(1)、H.264(1)、H.264(2);"录像流2"不可设置为H.264(1)、H.264(2)。

# JPEG录像(手动)

[图像保存间隔]

当"保存模式"选择为"手动"时,从下列选项中选择在SD记忆卡上保存图像的间隔(帧率): 当"拍摄模式"设置为"200万像素 [16:9](30fps 模式)"或"130万像素 [16:9](30fps 模式)"或"200 万像素 [16:9](60fps 模式)"或"130万像素 [16:9](60fps 模式)"或"200万像素 [4:3](30fps 模式)" 或"300万像素 [4:3](30fps 模式)"或"130万像素 [4:3](30fps 模式)"或"200万像素 [4:3](30fps 模式)" (30fps 模式)"或"130万像素 [16:9 & 800×600](30fps 模式)"时:

0.1fps/ 0.2fps/ 0.33fps/ 0.5fps/ 1fps

当"拍摄模式"设置为"200万像素 [16:9] (25fps 模式)"或"130万像素 [16:9] (25fps 模式)"或"200万像素 [16:9] (50fps 模式)"或"130万像素 [16:9] (50fps 模式)"或"200万像素 [4:3] (25fps 模式)"或"130万像素 [4:3] (25fps 模式)"或"300万像素 [4:3] (25fps 模式)"时: 0.08fps/0.17fps/0.28fps/0.42fps/1fps

• 初始值: 1fps

#### JPEG录像(报警)

#### [图像保存间隔/保存数量(报警前录像)]-[图像保存间隔]

当"保存模式"选择为"报警输入"时,从下列选项中选择在SD记忆卡上保存图像的报警前间隔(帧率): 当"拍摄模式"设置为"200万像素 [16:9](30fps 模式)"或"130万像素 [16:9](30fps 模式)"或"200 万像素 [16:9](60fps 模式)"或"130万像素 [16:9](60fps 模式)"或"200万像素 [4:3](30fps 模式)" 或"300万像素 [4:3](30fps 模式)"或"130万像素 [4:3](30fps 模式)"或"200万像素 [4:3](30fps 模式)" (30fps 模式)"或"130万像素 [16:9 & 800×600](30fps 模式)"或"200万像素[16:9 & 800×600] (30fps 模式)"或"130万像素 [16:9 & 800×600](30fps 模式)"时:

0.1fps/ 0.2fps/ 0.33fps/ 0.5fps/ 1fps

当"拍摄模式"设置为"200万像素 [16:9](25fps 模式)"或"130万像素 [16:9](25fps 模式)"或"200万 像素 [16:9](50fps 模式)"或"130万像素 [16:9](50fps 模式)"或"200万像素 [4:3](25fps 模式)"或 "130万像素 [4:3](25fps 模式)"或"300万像素 [4:3](25fps 模式)"时:

0.08fps/0.17fps/0.28fps/0.42fps/1fps

• 初始值: 1fps

#### [图像保存间隔/保存数量(报警后)]-[图像保存间隔]

从下列选项中选择"保存模式"为"报警输入"或"手动"时的图像保存间隔: 当"拍摄模式"设置为"200万像素 [16:9](30fps 模式)"或"130万像素 [16:9](30fps 模式)"或"200 万像素 [16:9](60fps 模式)"或"130万像素 [16:9](60fps 模式)"或"200万像素 [4:3](30fps 模式)" 或"300万像素 [4:3](30fps 模式)"或"130万像素 [4:3](30fps 模式)"或"200万像素 [4:3](30fps 模式)" (30fps 模式)"或"130万像素 [16:9 & 800 × 600](30fps 模式)"或"200万像素[16:9 & 800 × 600] (30fps 模式)"或"130万像素 [16:9 & 800 × 600](30fps 模式)"时:

当"拍摄模式"设置为"200万像素 [16:9](25fps 模式)"或"130万像素 [16:9](25fps 模式)"或"200万 像素 [16:9](50fps 模式)"或"130万像素 [16:9](50fps 模式)"或"200万像素 [4:3](25fps 模式)"或 "130万像素 [4:3](25fps 模式)"或"300万像素 [4:3](25fps 模式)"时:

0.08fps/0.17fps/0.28fps/0.42fps/1fps

•初始值: 1fps

### 进行与图像高级显示有关的设置[图像高级显示]

# (使用说明书 操作设置篇 进行与图像高级显示有关的设置[图像高级显示] – 进行与图像裁 剪功能有关的设置 [图像裁剪])

### 进行与图像裁剪功能有关的设置 [图像裁剪]

#### [图像裁剪]

可以选择任一JPEG(1)、JPEG(2)、JPEG(3)、H.264(1)、H.264(2)、H.264(3)或H.264(4)图像,或所有H.264图像 作为裁剪图像发送。

在[JPEG/H.264]标签页上为JPEG(1)/JPEG(2)/JPEG(3)/H.264(1)/H.264(2)/H.264(3)/H.264(4)选择的图像分辨率用于裁剪图像分辨率。

#### 关:不传送裁剪图像。

H.264(1): H.264(1)以裁剪图像传送。

H.264(2): H.264(2)以裁剪图像传送。

H.264(3): H.264(3)以裁剪图像传送。

- H.264(4): H.264(4)以裁剪图像传送。
- H.264(全部): H.264(1)、H.264(2)、H.264(3)和H.264(4)以裁剪图像传送。
- JPEG(1): JPEG(1)以裁剪图像传送。
- JPEG(2): JPEG(2)以裁剪图像传送。
- JPEG(3): JPEG(3)以裁剪图像传送。

### • 初始值: 关

- 更改裁剪设置会暂时停止裁剪图像的传送。
- •当"H.264传送"设置为"关"时,无法设置H.264 (1)、H.264 (2)、H.264 (3)、H.264 (4)的裁剪设置。
- 当JPEG(1)/H.264(1)/H.264(2)设置为相应拍摄模式的最大分辨率时,无法进行JPEG(1)/H.264(1)/H.264(2)的裁 剪设置。
   ⑤FV631) ⑤PV631) ⑥PV531) ⑥PV531)
   ⑤JPEG(1)/H.264(1)/H.264(2)/H.264(3)/H.264(4)设置为相应拍摄模式的最大分辨率时,无法进行JPEG(1)/H.264(1)/H.264(2)/H.264(3)/H.264(4)的裁剪设置。
   ⑥FV611) ⑥FN311) ⑧FN311) ⑧FN310 ⑧FW311)
- 当拍摄模式设置为 "200万像素[16:9 & 800 × 600] (30 fps 模式)"或 "130万像素 [16:9 & 800 × 600] (30 fps 模式)", JPEG/H.264的图像分辨率设置为800 × 600时,无法设置该流的图像裁剪。

### 进行与验证有关的设置 [用户管理]

# (使用说明书 操作设置篇 进行与验证有关的设置 [用户管理] - 进行与优先流有关的设置 [系统])

### 进行与优先流有关的设置 [系统]

单击"用户管理"页面的[系统]标签页。

与优先流(不改变画质和刷新间隔将图像传送到多用户)有关的设置可以在本页面中进行。

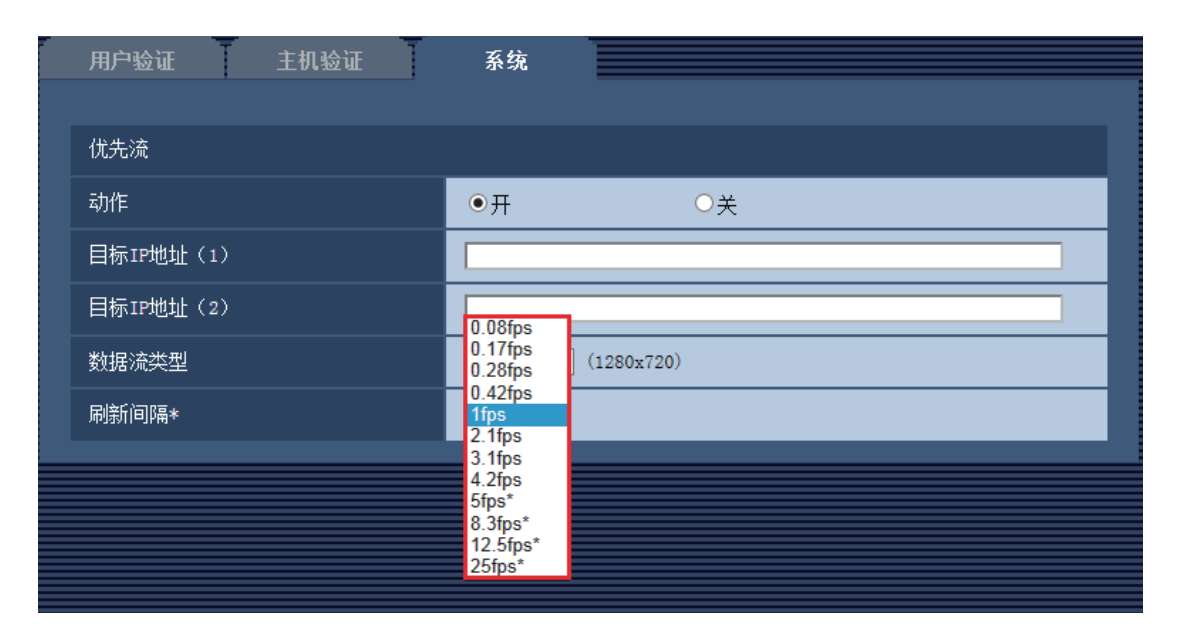

#### [刷新间隔\*]

从下列选项中选择刷新间隔:

仅当"数据流类型"选择为"JPEG(1)"、"JPEG(2)"或"JPEG(3)"时此设置才生效。 当"拍摄模式"设置为"200万像素 [16:9](25fps 模式)"或"130万像素 [16:9](25fps 模式)"或"200万 像素 [16:9](50fps 模式)"或"130万像素 [16:9](50fps 模式)"或"200万像素 [4:3](25fps 模式)"或 "130万像素 [4:3](25fps 模式)"或"300万像素 [4:3](25fps 模式)"时:

0.08fps/ 0.17fps/ 0.28fps/ 0.42fps/ 1fps/ 2.1fps/ 3.1fps/ 4.2fps/ 5fps\*/ 8.3fps\*/ 12.5fps\*/ 25fps\*

当"拍摄模式"设置为"200万像素 [16:9] (30fps 模式)"或"130万像素 [16:9] (30fps 模式)"或"200 万像素 [16:9] (60fps 模式)"或"130万像素 [16:9] (60fps 模式)"或"200万像素 [4:3] (30fps 模式)" 或"300万像素 [4:3] (30fps 模式)"或"130万像素 [4:3] (30fps 模式)"或"200万像素 [16:9 & 800×600] (30fps 模式)"或"130万像素 [16:9 & 800 × 600] (30fps 模式)"时:

0.1fps/ 0.2fps/ 0.33fps/ 0.5fps/ 1fps/ 2fps/ 3fps/ 5fps/ 6fps\*/ 10fps\*/ 12fps\*/ 15fps\*/ 30fps\*

#### • 初始值: 1fps

<u>注:</u>

• 当 "视频/音频"页面中的 [JPEG/H.264] 标签页的"H.264传送"设为"开"时.选择了任何一个右边有星 号(\*)的值以后,刷新间隔会比设置值长。

### 配置网络设置 [网络]

(使用说明书 操作设置篇 配置网络设置 [网络] - 配置高级网络设置[其他设置]) 配置高级网络设置[其他设置]

进行与发送电子邮件有关的设置 SMTP(邮件) [图像分辨率] 从下列选项中选择报警电子邮件随附图像的分辨率。 JPEG(1)/JPEG(2)/JPEG(3) •初始值:JPEG(2)

<u>注:</u>

• 拍摄模式设置为 "200万像素[16:9 & 800 × 600] (30fps 模式)"或 "130万像素 [16:9 & 800 × 600] (30fps 模式)", JPEG/H.264的图像分辨率设置为800 × 600时,无法设置该流的图像分辨率。

#### 进行与FTP传送有关的设置

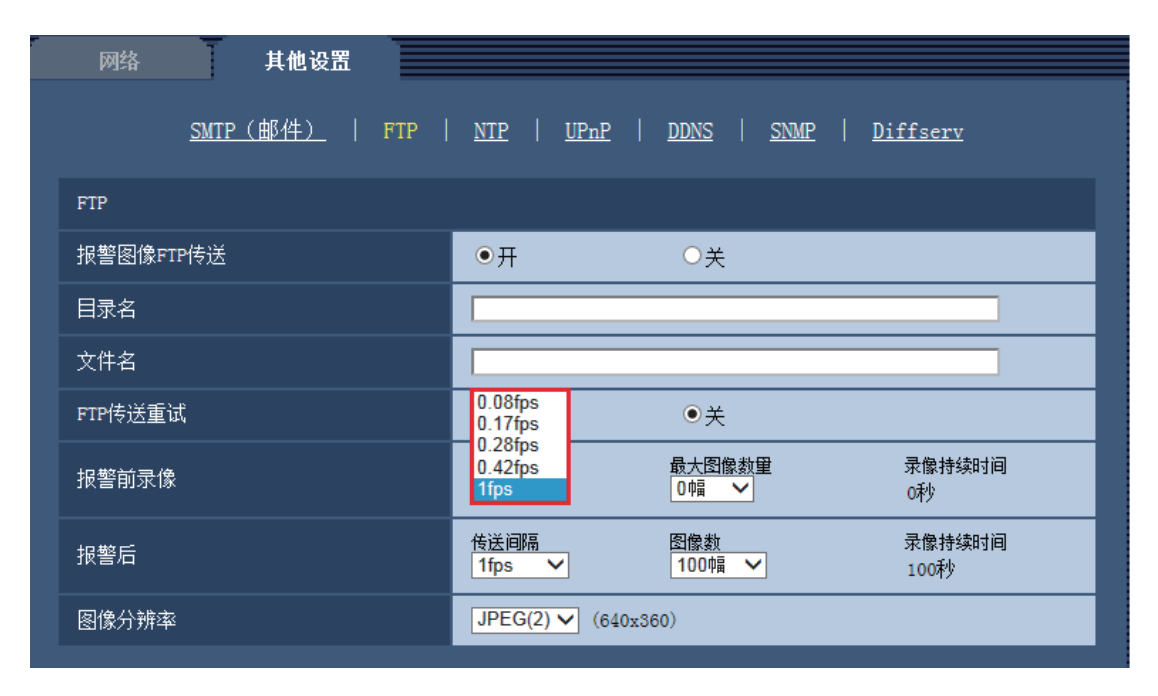

#### [报警前录像]

#### • 传送间隔

从下列选项中选择报警发生前的图像传送间隔。

当"拍摄模式"设置为"200万像素 [16:9](25fps 模式)"或"130万像素 [16:9](25fps 模式)"或"200万像素 [16:9](50fps 模式)"或"130万像素 [16:9](50fps 模式)"或"200万像素 [4:3](25fps 模式)"或 "130万像素 [4:3](25fps 模式)"或"300万像素 [4:3](25fps 模式)"时:

0.08fps/ 0.17fps/ 0.28fps/ 0.42fps/ 1fps

当"拍摄模式"设置为"200万像素 [16:9] (30fps 模式)"或"130万像素 [16:9] (30fps 模式)"或"200 万像素 [16:9] (60fps 模式)"或"130万像素 [16:9] (60fps 模式)"或"200万像素 [4:3] (30fps 模式)" 或"300万像素 [4:3] (30fps 模式)"或"130万像素 [4:3] (30fps 模式)"或"200万像素 [16:9 & 800×600] (30fps 模式)"或"130万像素 [16:9 & 800×600] (30fps 模式)"时:

0.1fps/ 0.2fps/ 0.33fps/ 0.5fps/ 1fps

•初始值: 1fps

# [报警后]

#### • 传送间隔

从下列选项中选择将报警图像传送到FTP服务器的传送间隔: 当"拍摄模式"设置为"200万像素 [16:9](25fps 模式)"或"130万像素 [16:9](25fps 模式)"或"200万 像素 [16:9](50fps 模式)"或"130万像素 [16:9](50fps 模式)"或"200万像素 [4:3](25fps 模式)"或 "130万像素 [4:3](25fps 模式)"或"300万像素 [4:3](25fps 模式)"时: 0.08fps/ 0.17fps/ 0.28fps/ 0.42fps/ 1fps

当"拍摄模式"设置为"200万像素[16:9](30fps 模式)"或"130万像素[16:9](30fps 模式)"或"200 万像素[16:9](60fps 模式)"或"130万像素[16:9](60fps 模式)"或"200万像素[4:3](30fps 模式)" 或"300万像素[4:3](30fps 模式)"或"130万像素[4:3](30fps 模式)"或"200万像素[16:9 & 800×600] (30fps 模式)"或"130万像素[16:9 & 800×600](30fps 模式)"时:

0.1fps/ 0.2fps/ 0.33fps/ 0.5fps/ 1fps

• 初始值: 1fps

#### [图像分辨率]

从下列选项中选择报警发生时所传送图像的分辨率。 JPEG(1)/JPEG(2)/JPEG(3)

• 初始值: JPEG(2)

<u>注:</u>

• 拍摄模式设置为 "200万像素[16:9 & 800 × 600] (30fps 模式)"或 "130万像素 [16:9 & 800 × 600] (30fps 模式)", JPEG/H.264的图像分辨率设置为800 × 600时,无法设置该流的图像分辨率。

# 18. 首次访问时管理员注册画面的追加和用户管理的初始值更改 (使用说明书操作设置篇设置验证[用户管理] - 设置用户验证[用户验证])

■首次访问时追加管理员注册画面

|                                                                                                    | 管理员注册 |  |
|----------------------------------------------------------------------------------------------------|-------|--|
| 用户名(1至32个字符)<br>密码(8至32个字符)<br>重新输入密码                                                                                             |       |  |
| 注:<br>(1) 区分大小写。<br>(2) 作为用户名不可输入如下内容: 全)<br>(3) 作为密码不可输入如下内容: 全)<br>(4) 密码请使用字母、数字和符号3种或<br>(5) 请妥善保管用户名和密码以免丢失。<br>(6) 请定期更改密码。 |       |  |

首次访问摄像机时,显示管理员注册画面。

(※摄像机的用户验证设置的初始值为开)

请按照画面提示,输入管理员的用户名、密码以及重新输入密码栏,单击[设置]按钮。

注册完成后,自动再次连接摄像机,显示验证画面,请输入所注册的用户名、密码后使用。

#### 重要事项

•请定期更改密码。

#### ■用户名/密码初始值的作废和输入字符限制的更改

为了加强安全措施,应将用户名/密码的初始值作废。或者更改以下初始值及输入规则。

#### [用户验证]

将初始值从"关"更改为"开"。

#### [密码] / [重新输入密码]

将可输入字符数从"4~32个字符"更改为"8~32个字符"。或者使用字母、数字、符号2种或2种以上的字符组合。

# 19. 更改传送模式的名称

(使用说明书 操作设置篇 进行与图像和音频有关的设置[摄像机] - 进行与H.264图像有关 的设置[JPEG/H.264])

由于软件升级,本产品已重新定义了以下功能。

| 更改前                                                                               |                                                                                             |                                            |                    |
|-----------------------------------------------------------------------------------|---------------------------------------------------------------------------------------------|--------------------------------------------|--------------------|
| H. 264 (1)                                                                        |                                                                                             |                                            |                    |
| H. 264传送                                                                          | ⊙ <del>л</del>                                                                              | O¥                                         |                    |
| 因特网模式(over HTTP)                                                                  | • #                                                                                         | O¥                                         |                    |
| 图像分辨率                                                                             | 1920x1080 🗸                                                                                 |                                            |                    |
| 传送模式                                                                              | 1<br>1<br>1<br>1<br>1<br>1<br>1<br>1<br>1<br>1<br>1<br>1<br>1<br>1<br>1<br>1<br>1<br>1<br>1 |                                            |                    |
| 帧率*                                                                               | 載住奴果<br>高级可变比特率                                                                             |                                            |                    |
| 最大比特率(高级可变比特率时)                                                                   | 低 🗸                                                                                         |                                            |                    |
| 控制期间(高级可变比特率时)                                                                    | 24小时 🗸                                                                                      |                                            |                    |
| 带宽(每个客户端)*                                                                        | 最大 14336kbps* 🗸                                                                             | 至 最小 512kbps* 💙                            |                    |
| 低比特率。<br>• <b>帧率优先</b> :以"帧率"中设置的帧<br>更改后                                         | 率传送H.264图像。当<br>                                                                            | 当通讯数据量增大时,降低画质维持比约                         | 持率。                |
| 用 264代详                                                                           | <u>.</u>                                                                                    | O¥.                                        |                    |
| 因特网模式(over HTTP)                                                                  | <u>о</u> <del>п</del>                                                                       | <br>○¥                                     |                    |
|                                                                                   | 1920x1080 🗸                                                                                 |                                            |                    |
| 6送模式                                                                              |                                                                                             |                                            |                    |
|                                                                                   |                                                                                             |                                            |                    |
| 最大比特率(高级可变比特率时)                                                                   | 高级可变比特率                                                                                     |                                            |                    |
| 控制期间(高级可变比特率时)                                                                    | 24小时 🗸                                                                                      |                                            |                    |
| 带宽(每个客户端)*                                                                        | 最大 14336kbps* ✔                                                                             | 至 最小 512kbps* 🗸                            |                    |
| [传送模式]<br>从以下模式中设置H.264图像的传送<br>•细(画质优先权):用"带宽(每<br>持画质降低比特率。<br>•恒定速率:以"帧率"中设置的帧 | 模式。<br>'个客户端)"中设置<br>率传送H.264图像。≧                                                           | 的比特率传送H.264图像。当通讯数据<br>当通讯数据量增大时,降低画质维持比\$ | —<br>量增大时,维<br>持率。 |

<u>注</u>

• "传送模式"设置为"恒定速率"或"高级可变比特率"后,可连接的用户数可能会变少。

# 20. [带宽控制]的选择项目扩展 (使用说明书 操作设置篇 网络设置[网络] - 设置网络[网络])

| 共通           |                                |
|--------------|--------------------------------|
| HTTP站口       | 80 (1-65535)                   |
| 网络速度         | 自动 🗸                           |
| RTP数据包最大传送容量 | ●无限制(1500byte)   ○限制(1280byte) |
| HTTP最大段容量    | 无限制(1460byte) 🗸                |
| 带宽控制         | 无限制 🗸                          |
| 简易IP设置有效期    | ● 20分钟 ○总是允许                   |
| FIP访问摄像机     | ○ 允许 ● 禁止                      |

### [带宽控制]

从下列选项中选择传送的带宽。 追加了从10240 kbps到51200 kbps的选项。

无限制 / 64 kbps / 128 kbps / 256 kbps / 384 kbps / 512 kbps / 768 kbps / 1024 kbps / 2048 kbps / 4096 kbps / 8192 kbps / 10240 kbps / 15360 kbps / 20480 kbps / 25600 kbps / 30720 kbps / 35840 kbps / 40960 kbps / 51200 kbps / 51200 kbps / **初始值:** 无限制

# 21. 在[智能编码模式]中追加[开(中)]、[开(高)]

(使用说明书 操作设置篇 进行与图像和音频有关的设置[摄像机] - 进行与H.264图像有关的设置[JPEG/H.264])

| H. 264 (1)       |                                                |
|------------------|------------------------------------------------|
| H. 264传送         | ●开 ○关                                          |
| 因特网模式(over HTTP) | О <b>д                                    </b> |
| 图像分辨率            | 1920x1080 🗸                                    |
| 传送模式             | 帧率优先 ✓                                         |
| 帧率*              | 30fps* ∨                                       |
| 最大比特率(高级可变比特率时)  | 低 🗸                                            |
| 控制期间(高级可变比特率时)   | 24小时 🗸                                         |
| 带宽(每个客户端)*       | 最大 4096kbps* ✔ 至 最小 512kbps* ✔                 |
| 画质               | 通常 🗸                                           |
| 智能编码模式           | Off V                                          |
| 刷新间隔             | 1秒 🗸                                           |
| 传送类型             | 単播端口(自动) ✔                                     |
| 单播端口1(图像)        | 32004 (1024-50000)                             |
| 单播端口2(音频)        | 33004 (1024-50000)                             |
| 多播地址             | 239. 192. 0. 20                                |
| 多播端口             | 37004 (1024-50000)                             |
| 多播TTL/HOP限制      | 16 (1-254)                                     |

#### [智能编码模式]

在流传送的调节方法中追加"开(中)"、"开(高)"。

"开(低)"与2.40版软件以前的"开"相同。

**关**:不使用智能编码模式。

**开(低)**:图像中无运动时,H.264的刷新间隔为8秒。因此,可减少数据传送量。图像中有运动时,刷新间隔为 1秒。

**开(中)**:图像中无运动时,刷新间隔为16秒。图像中有运动时,刷新间隔为4秒。

**开(高)**:利用Auto-VIQS技术,使有运动的场所保持高画质,减少无运动场所的数据量。或者与开(中)时一样, 图像中无运动时,刷新间隔为16秒,有运动时为4秒。

#### <u>注</u>

• 若智能编码模式设为开(高),则无法使用摄像机页面[画质]标签中的VIQS功能。同样,若设置了[画质]标签中的VIQS功能,则无法将智能编码模式设置为开(高)。

•开(中)、开(高)相比开(低)能有效减少数据量,但部分画质可能会降低。

# 22. 在[拍摄模式]中追加[200万像素[16:9](30fps 模式)]

# SFV611L SPN611 SFN311 SPN311 SFN310 SPW311L

(使用说明书 操作设置篇 进行与图像和音频有关的设置[摄像机] - 设置拍摄模式[JPEG/ H.264]、设置JPEG图像[JPEG/H.264]、进行与H.264图像有关的设置[JPEG/H.264])

| JPEG/H.264 | 音频                        |  |
|------------|---------------------------|--|
| 拍摄模式       | 130万像素 [16:9](30fps 模式) 🗸 |  |

### [拍摄模式]

在拍摄模式中追加"200万像素[16:9] (30fps 模式)"。

130万像素[16:9] (30fps 模式) /130万像素[16:9] (60fps 模式) /130万像素[4:3] (30fps 模式) /200万像素 [16:9] (30fps 模式)

初始值: 130万像素[16:9] (30fps 模式)

| JPEG     |       |                          |
|----------|-------|--------------------------|
| TREC (1) | 图像分辨率 | 1280x720 V               |
| JPEG(1)  | 画质    | 画质 1 5 通常 ✔ 画质 2 8 ✔     |
| JPEG (2) | 图像分辨率 | 640x360 V                |
|          | 画质    | 画质 1 5 通常 ✔   画质 2 8   ✔ |
|          | 图像分辨率 | 320x180 V                |
| JFEG(3)  | 画质    | 画质 1 5 通常 ✔ 画质 2 8 ✔     |

### JPEG

### [图像分辨率]

"拍摄模式"设置为"200万像素[16:9] (30fps 模式)"时,从以下选项中选择JPEG的图像分辨率。 1920×1080/640×360/320×180/160×90

| H. 264(1)        |                                |
|------------------|--------------------------------|
| H. 264传送         | <ul> <li>●开 ○关</li> </ul>      |
| 因特网模式(over HTTP) | ○开                             |
| 图像分辨率            | 1280x720 V                     |
| 传送模式             | 帧率优先 ✓                         |
| 帧率∗              | 30fps* 🗸                       |
| 最大比特率(高级可变比特率时)  | 低 🗸                            |
| 控制期间(高级可变比特率时)   | 24小时 🗸                         |
| 带宽(每个客户端)*       | 最大 2048kbps* ✔ 至 最小 512kbps* ✔ |
| 画质               | 通常 🗸                           |
| 智能编码模式           | Off V                          |
| 刷新间隔             | 1秒 🗸                           |
| 传送类型             | 単播端口(自动) ✔                     |
| 单播端口1(图像)        | 32004 (1024-50000)             |
| 单播端口2(音频)        | 33004 (1024-50000)             |
| 多播地址             | 239. 192. 0. 20                |
|                  | 37004 (1024-50000)             |
| 多播TTL/HOP限制      | 16 (1-254)                     |

# H.264(1), H.264(2), H.264(3), H.264(4)

# [图像分辨率]

"拍摄模式"设置为"200万像素[16:9] (30fps 模式)"时,从以下选项中选择H.264的图像分辨率。

| 拍摄模式                       | 图像分辨率                                             |                                                   |                              |                              |
|----------------------------|---------------------------------------------------|---------------------------------------------------|------------------------------|------------------------------|
|                            | H.264(1)                                          | H.264(2)                                          | H.264(3)                     | H.264(4)                     |
| 200万像素[16:9]<br>(30fps 模式) | 1920 × 1080<br>640 × 360<br>320 × 180<br>160 × 90 | 1920 × 1080<br>640 × 360<br>320 × 180<br>160 × 90 | 640×360<br>320×180<br>160×90 | 640×360<br>320×180<br>160×90 |

# 23. 密码字符限制的变更

(使用说明书 操作设置篇 管理员注册)

| 管理员注册                                                                                                    |  |   |  |  |
|----------------------------------------------------------------------------------------------------|--|---|--|--|
| 用户名(1至32个字符)                                                                                                    |  | ] |  |  |
| 密码(8至32个字符)                                                                                                    |  | ] |  |  |
| 重新输入密码                                                                                                    |  | ] |  |  |
| 送置<br>注:<br>(1) 区分大小写。<br>(2) 作为用户名不可输入如下内容: 全角字符和半角符号 ″ & : ; \<br>(3) 作为密码不可输入如下内容: 全角字符和半角符号 ″ &<br>(4) 从以下4种字符中至少选择3种:大写字母、小写字母、数字和符号。<br>(5) 请妥善保管用户名和密码以免丢失。<br>(6) 请定期更改密码。<br>(7) 设置不包含用户名的密码。 |  |   |  |  |

[密码(8至32个字符)]/[重新输入密码] 输入管理员的密码。 可以输入的字符数:8至32个字符 不允许输入的字符:2字节字符和1字节符号"&

- •区分大小写。
- •从以下4种字符中至少选择3种:大写字母、小写字母、数字和符号。
- 设置不包含用户名的密码。

# 24. 播放器软件中新增[描绘方式]、[解码方式]、[实时画面跳帧显示 (当电脑高负荷运行时)]

(使用说明书 操作设置篇 进行摄像机的基本设置[基本] - 配置基本设置[基本])

| 基本                | 互联网公开 🗍                          | sD记忆卡               | 日志                     |          |
|-------------------|----------------------------------|---------------------|------------------------|----------|
| 表示语言              |                                  | 自动 🔽                |                        |          |
| 摄像机标题             |                                  |                     |                        |          |
|                   | 日期/时间                            | Dec 🗸 / 02 🗸 / 201  | 22 -: 17 -: 17 -       |          |
|                   | 时间显示格式                           | 24小时 🗸              |                        |          |
|                   | 日期/时间显示格式                        | Mmm/DD/YYYY 🔽       |                        |          |
|                   | NTP                              | <u>NTP &gt;&gt;</u> |                        |          |
| 时间与日期             | 时区                               | (GMT+09:00)大阪, 札幌,  | 东京                     | <b>~</b> |
|                   | DST(夏令时)                         | 退出 🗸                |                        |          |
|                   | 开始时间和日期                          |                     | 时间<br>                 |          |
|                   | 结束时间和日期                          |                     |                        |          |
| 屏幕上的摄像机标题         |                                  | ОЛ                  | ◉关                     |          |
| 屏幕上的摄像机标题         | (0 <u>至</u> 9、A <u>至</u> Z)      |                     |                        |          |
|                   | 日期/时间位置                          | 左上 🔽                |                        |          |
| OSD               | 摄像机标题位置                          | 左上 🔽                |                        |          |
|                   | 字符大小                             | 100% 🗸              |                        |          |
| 亮度状态显示            |                                  | ◉开                  | O关                     |          |
| 上下翻转              |                                  | ОЯ                  | <ul> <li>●关</li> </ul> |          |
| 镜面翻转              |                                  | ОЛ                  | <ul> <li>●关</li> </ul> |          |
| 指示灯               |                                  | ●开                  | O关                     |          |
| 报警状态更新模式          |                                  | ○定期(30秒)            | ●实时                    |          |
| 报警状态接收端口          |                                  | 31004 (1-65535)     |                        |          |
|                   | 自动安装                             | ●开                  | O关                     |          |
|                   | 描绘方式                             | ⊙GDI                | O Direct2D             |          |
| 播放器软件             | H.264解码方式                        | ◉软件                 | ○硬件 <b>通</b>           |          |
| (nwcv4Ssetup.exe) | 实时画面流畅显示<br>(缓冲)                 | ●开                  | O关                     |          |
|                   | H.264买时画面跳帧<br>显示(当电脑高负荷<br>运行时) | ●自动                 | 〇手动                    |          |
|                   | 全范围显示<br>(RGB:0-255)             | ОЛ                  | <ul> <li>●关</li> </ul> |          |
|                   |                                  |                     |                        |          |
|                   |                                  | 设置                  |                        |          |

[播放器软件(nwcv4Ssetup.exe)] - [描绘方式]

对于使用播放器软件显示摄像机图像的显示方式进行设置。

- GDI: Windows 的常规描绘方式。
- Direct2D: 能够减轻描绘时的跳帧。
- 初始值: GDI

#### 重要事项

- •请在显卡驱动程序更新到最新版本的电脑上使用"Direct2D"。
- ●请在"实时画面流畅显示(缓冲)"设置为"开"时使用"Direct2D"。 如果在"实时画面流畅显示(缓冲)"设置为"关"时使用,可能无法充分发挥其效果。

#### <u>注</u>

- 如果电脑的操作系统为Windows 7,将Aero功能设置为"关",则可能无法充分发挥其效果。
- 描绘方式设置为Direct2D时,根据电脑的不同,可能出现图像无法显示或部分屏幕显示发生偏移的现象。
- 有关可设定Direct2D的电脑,请参见以下Panasonic支持网站。
   <a href="https://security.panasonic.com/support/info/">https://security.panasonic.com/support/info/</a> (英文网站)</a>

[播放器软件(nwcv4Ssetup.exe)] - [解码方式]

选择实时画面H.265 / H.264图像的解码方式。

- 软件:利用软件进行解码。
- •硬件:使用硬件加速功能 (QSV/DXVA) 进行高速解码。
- 初始值: 软件

#### [确认]键

确认是否可在[解码方式]中使用"硬件"设置。

#### 重要事项

- 根据电脑的不同,可能无法使用"硬件"设置。 按[确认]键,将显示以下对话框提示信息。
- 可以在电脑上进行H.265/H.264硬件解码。 ※根据电脑环境的不同,可能无法输出视频。该情况下,需要将"解码方式"选择为"软件"。
- 可以在电脑上进行H.264硬件解码,但不能进行H.265硬件解码。 ※根据电脑环境的不同,可能无法输出视频。该情况下,需要将"解码方式"选择为"软件"。
- 不可以在电脑上进行硬件解码。需要将"解码方式"选择为"软件"。

#### 注

- 解码方式设置为硬件时,根据电脑的不同,可能出现图像无法显示或部分屏幕显示发生偏移的现象。
- 有关可设定硬件解码的电脑,请参见以下Panasonic支持网站。
   <a href="https://security.panasonic.com/support/info/">https://security.panasonic.com/support/info/</a> (英文网站) <管理编号:C0313>

[播放器软件(nwcv4Ssetup.exe)] - [实时画面跳帧显示(当电脑高负荷运行时)] 对于使用播放器软件显示摄像机图像时进行设置。

- •自动:摄像机图像发生延迟显示时,自动跳帧以消除延迟。
- 手动: 摄像机图像发生延迟显示时, 不自动跳帧。
- 初始值: 自动

#### 注

• 设置为"手动"时,在实时画面上右击,从"Off"、"1 FrameSkip"、"2 Frames Skip"、"4 Frames Skip"、"6 Frames Skip"、"8 Frames Skip"中选择跳帧设置。 这里选择的设置值,一旦关闭网络浏览器,就恢复为"Off"。

# 25. 用户验证方法的初始值的变更

(使用说明书 操作设置篇 进行与验证有关的设置[用户管理] – 进行与用户验证有关的设 置[用户验证])

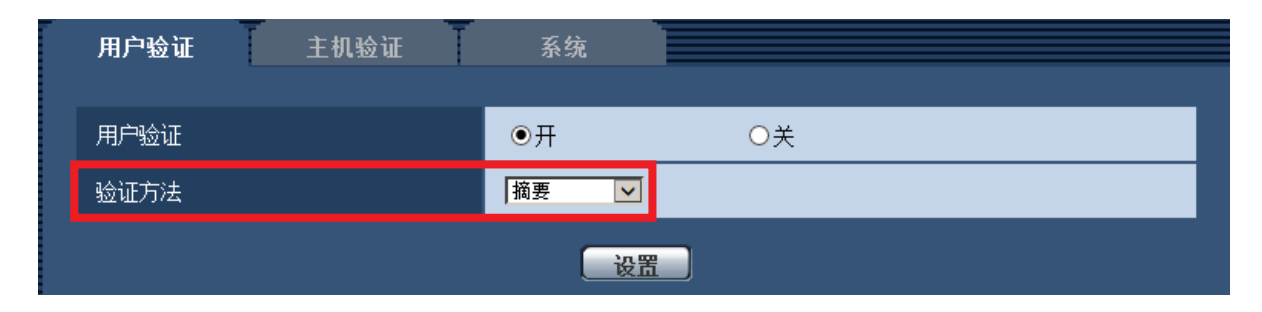

[验证方法]

选择用户验证方法。

- ·摘要或基本:使用"摘要或基本"验证。
   ·摘要:使用"摘要"验证。
- 基本: 使用"基本"验证。
- •初始值:摘要

#### 重要事项

■关于系统设备(Panasonic网络硬盘录像机等)

- •当与系统设备无法建立连接时,请升级系统设备。
- 有关升级系统设备的信息,请参阅以下网站: https://security.panasonic.com/support/info/(英文网站) <管理编号: C0701>
- •某些系统设备(已停产)可能已经停止支持。在这种情况下,可以通过设置用于用户验证方法的"基本" 进行连接。

# 26. 主机验证中新增用户验证功能

(使用说明书 操作设置篇 进行与验证有关的设置[用户管理]-进行与主机验证有关的 设置[主机验证])

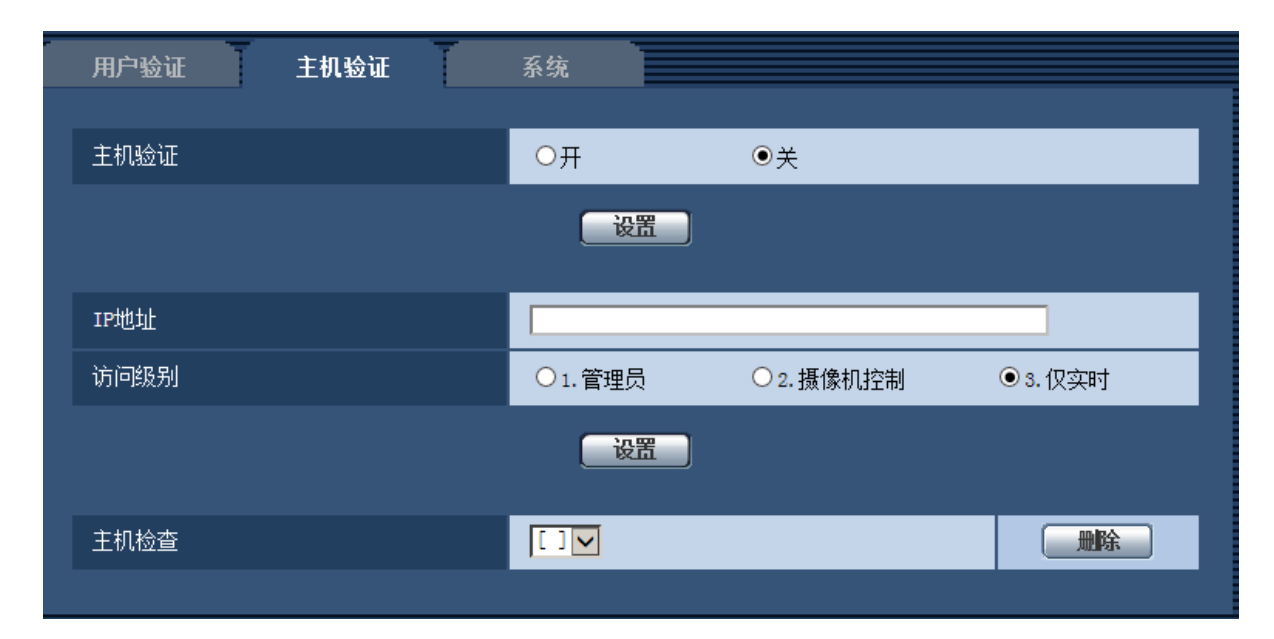

- **注**  "用户验证"设置为"开"时: 从主机验证中设置的IP地址连接本机时,必须进行用户验证。
- "用户验证"设置为"关"时: 从主机验证中设置的IP地址连接本机时,无需进行用户验证。 但超出访问级别范围进行访问时,必须进行用户验证。

#### 重要事项

- 旧版本中设置的主机,即使"用户验证"设置为"开",在访问级别范围内也无需用户验证。
- •旧版本中设置的主机,主机确认栏的IP地址开头显示有\*符号。

# 27. [带宽控制] 的初始值变更

(使用说明书 操作设置篇 配置网络设置[网络]-配置网络设置[网络]) 变更带宽控制的初始值。

| 网络           |                                     |
|--------------|-------------------------------------|
| IPv4网络       |                                     |
| 网络连接方法       | 自动(高级) 🔽                            |
| IPv4地址       | 192 . 168 . 0 . 10                  |
| 子网掩码         | 255 . 255 . 255 . 0                 |
| 默认网关         |                                     |
| DNS          | <ul> <li>自动</li> <li>〇手动</li> </ul> |
| 主要DNS地址      |                                     |
| 次要DNS地址      |                                     |
| IPv6网络       |                                     |
| 手动           | О开 ⊚关                               |
| IPv6地址       |                                     |
| 默认网关         |                                     |
| DHCPv6       | О开                                  |
| 主要DNS地址      |                                     |
| 次要DNS地址      |                                     |
| 共通           |                                     |
| HTTP端口       | 80 (1-65535)                        |
| 网络速度         | 自动                                  |
| RTP数据包最大传送容量 | ●无限制(1500byte)   ○限制(1280byte)      |
| HTTP最大段容量    | 无限制(1460byte) 🔽                     |
| 带宽控制         | 51200kbps                           |
| 简易IP设置有效期    | ● 20分钟 ○总是允许                        |
| FTP访问摄像机     | ○允许    ●禁止                          |
|              |                                     |
|              |                                     |

### [带宽控制]

#### 从下列选项中选择数据传送的带宽:

无限制/ 64kbps/ 128kbps/ 256kbps/ 384kbps/ 512kbps/ 768kbps/ 1024kbps/ 2048kbps/ 4096kbps/ 8192kbps/ 10240 kbps/ 15360 kbps/ 20480 kbps/ 25600 kbps/ 30720kbps/ 35840kbps/ 40960 kbps/ 51200kbps

•初始值: 51200kbps

# 28. 新增与登录有关的登录失败指示 (使用说明书 操作设置篇 关于显示系统日志)

#### (使用说明书 操作设置篇 天士显示系统日志 关于登录的错误指示

| 类别   | 标识  | 错误内容                                                                     |
|------|-----|--------------------------------------------------------------------------|
| 登录失败 | 用户名 | <ul> <li>已设置用户验证时,显示登录本机失败的用户的用户名。</li> <li>用户未注册时,显示(未注册用户)。</li> </ul> |

# 29. 设置初始值的更改

# 更改了以下设置项目的初始值。

| 页面        | 设置项目                                          | 变更前                                                                                                    | 变更后                                                                                                    |
|-----------|-----------------------------------------------|----------------------------------------------------------------------------------------------------|----------------------------------------------------------------------------------------------------|
| 基本-基本     | 日期/时间显示格式                                     | DD/MM/YYYY                                                                                                    | YYYY/MM/DD                                                                                                    |
| 视频/音频-视频  | 拍摄模式                                          | SFV611L SFV631L<br>SPN611<br>SPN611<br>SPN631 SPN531<br>SPW531L SFV130<br>200万像素 [16:9]<br>(30fps 模式)<br>SFN311 SFN310<br>SPN311 SFN310<br>SPN311 SPW311L<br>SFV110<br>130万像素 [16:9]<br>(30fps 模式) | SFV611L SFV631L<br>SPN611<br>SPN631 SPN531<br>SPV5311 SFV130<br>200万像素 [16:9]<br>(25fps 模式)<br>SFN311 SFN310<br>SPN311 SFN310<br>SPN311 SPW3111<br>SFV110<br>130万像素 [16:9]<br>(25fps 模式) |
| 视频/音频-视频  | 刷新间隔(JPEG)*                                   | 5fps                                                                                                    | 4.2fps                                                                                                    |
| 视频/音频-视频  | 因特网模式<br>(over HTTP)                          | 开                                                                                                    | ¥                                                                                                    |
| 视频/音频-视频  | 传送模式                                          | 可变比特率                                                                                                    | 恒定速率                                                                                                    |
| 视频/音频-视频  | 帧率*                                           | 30fps                                                                                                    | 25fps                                                                                                    |
| 视频/音频-视频  | 带宽(每个客户端)<br>*(H.264(1))                      | 14336Kbps                                                                                                    | 3072Kbps                                                                                                    |
| 视频/音频- 画质 | 超级动态                                          | 关                                                                                                    | 开(通常)                                                                                                    |
| 视频/音频- 画质 | 光量控制模式                                        | 户外场景                                                                                                    | 室内场景(50Hz)                                                                                                    |
| 视频/音频- 画质 | 最长曝光时间                                        | 最大1/30s                                                                                                    | 最大1/25s                                                                                                    |
| 视频/音频-音频  | 音频模式                                          | 关                                                                                                    | 麦克风输入                                                                                                    |
| 视频/音频-音频  | 输入音量(至电脑)<br>(SFV130) (SFV110)<br>(SFN310) 以外 | 麦克风 中                                                                                                    | 线路 中                                                                                                    |
| 视频/音频-音频  | AGC (音频)                                      |                                                                                                    | 中                                                                                                    |